# 承認/差戻しの手順

#### \*概要

- ・担当者の仮登録に対して、担当者から引き渡された帳票をもとに承認者が、承認または差戻しを 行います。
- ・承認を行うことで、取引の請求が完了します。
- ・承認者はでんさいネットで業務チェックエラーが発生した場合、差戻しを行う必要があります。

#### \*事前準備

・承認を行う際、承認パスワードが必要となります。

### ▶ログイン後、トップ画面の<mark>承認待ち一覧</mark>ボタンをクリックしてください。

例として債権発生請求(債務者請求方式)の仮登録を承認する流れをご説明します。

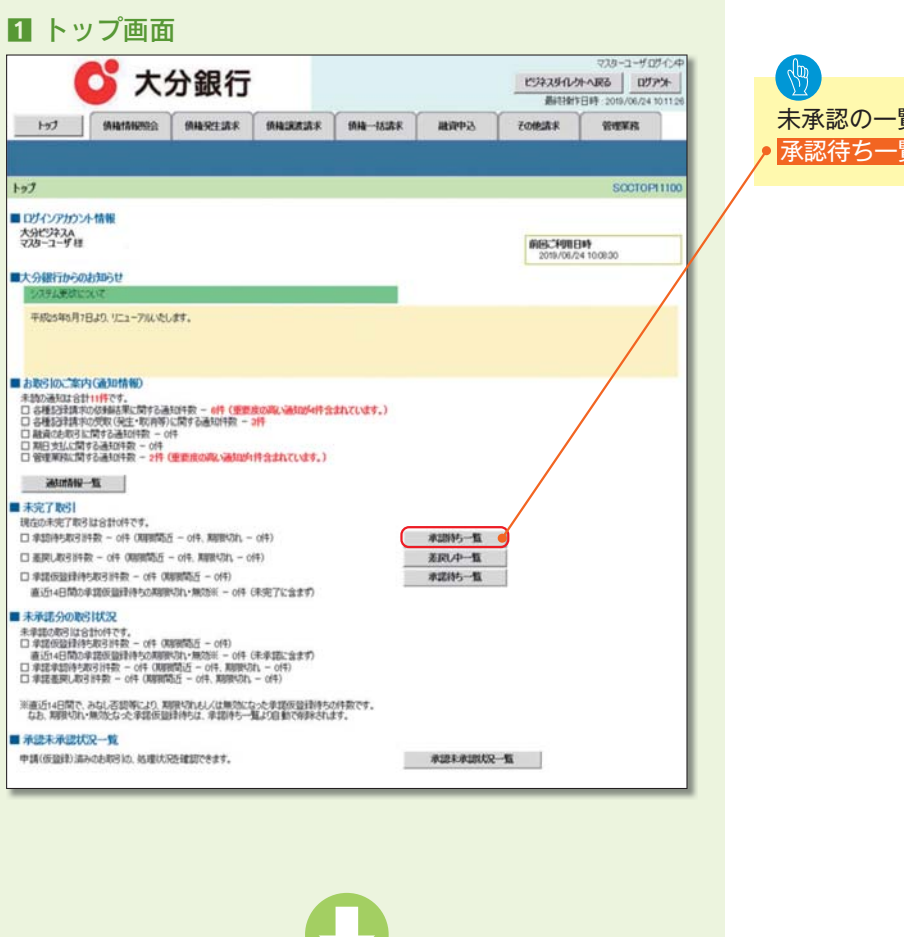

↓ 未承認の一覧を表示するため、 ● <mark>承認待ち一覧</mark>ボタンをクリックしてください。

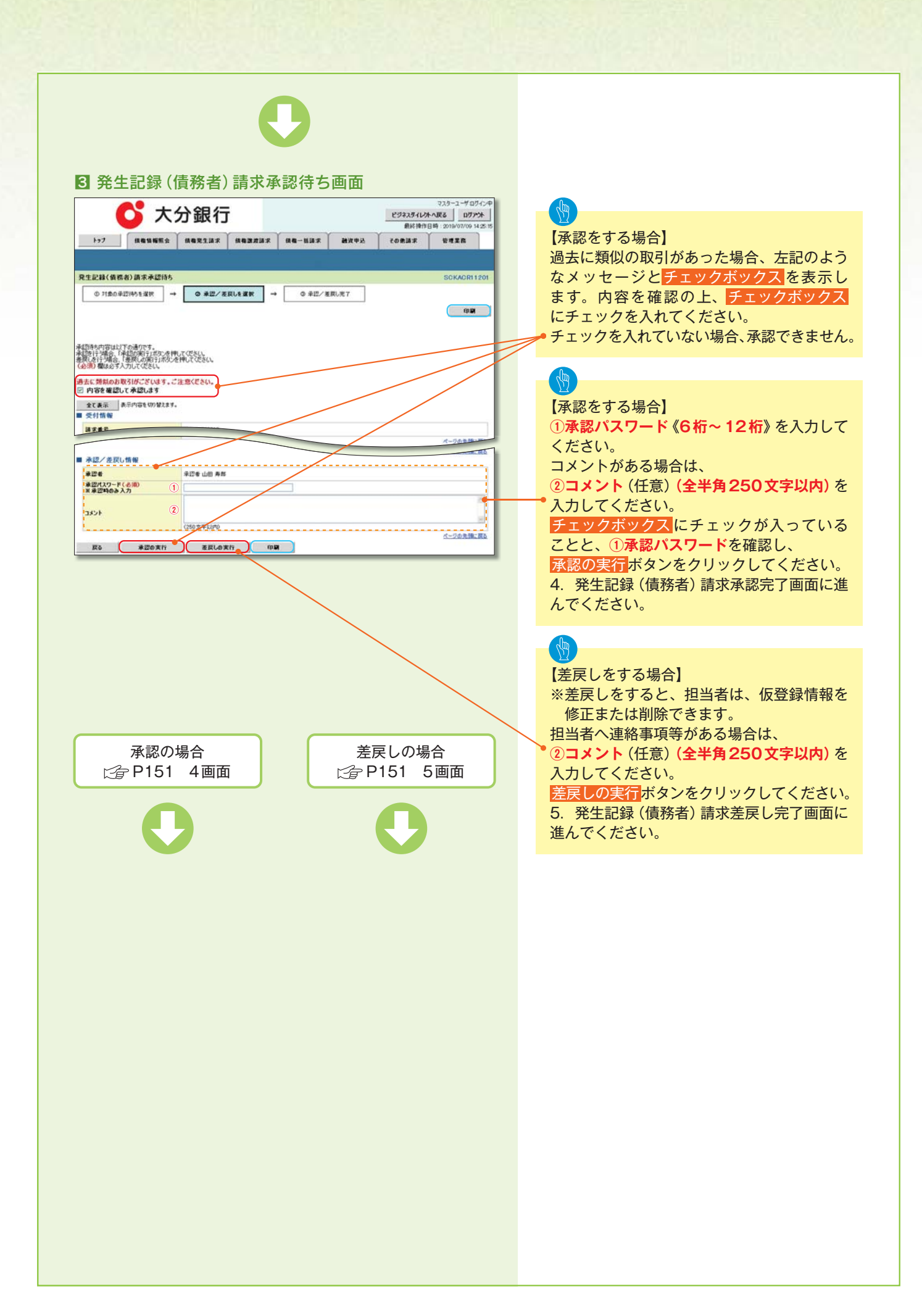

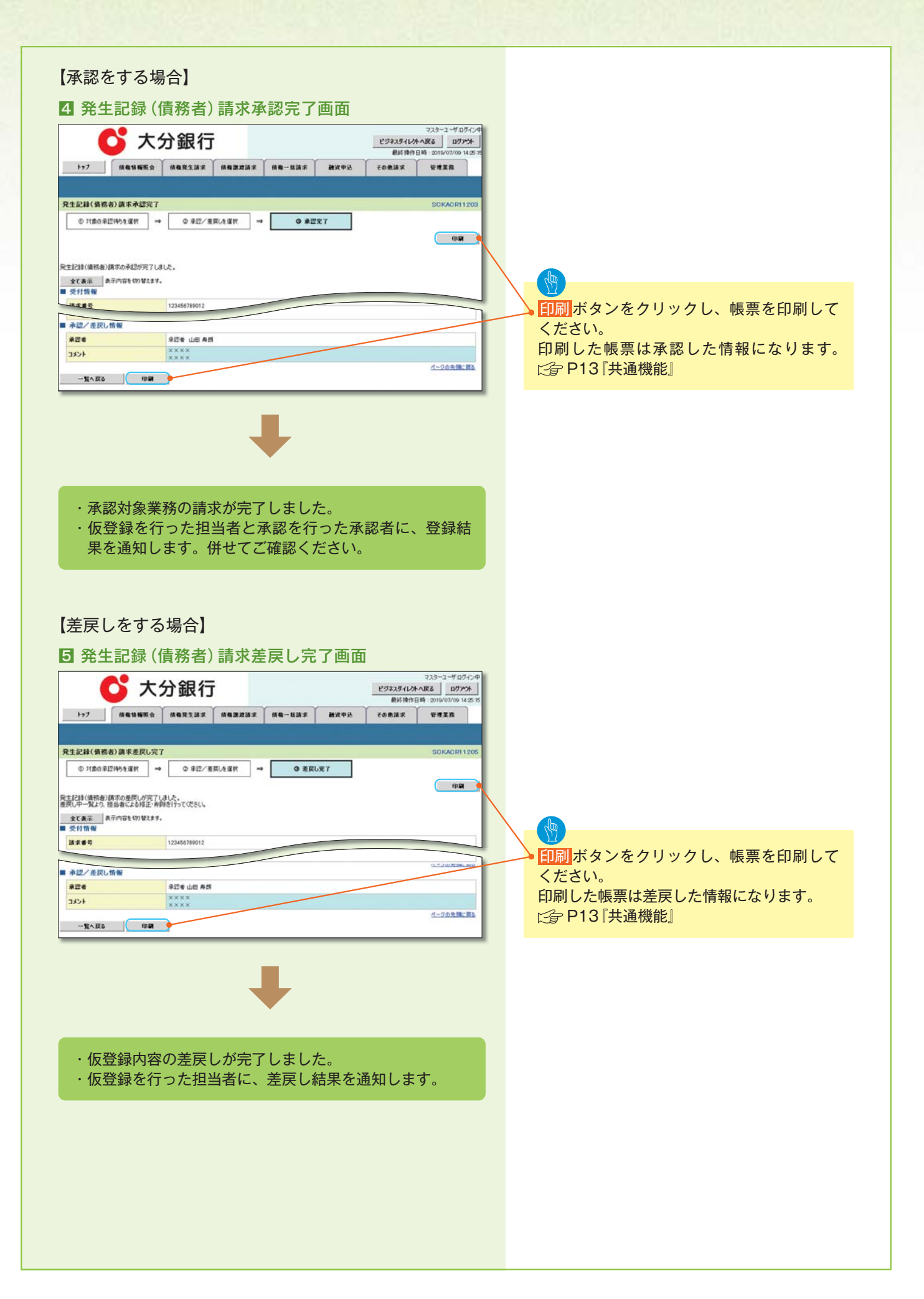

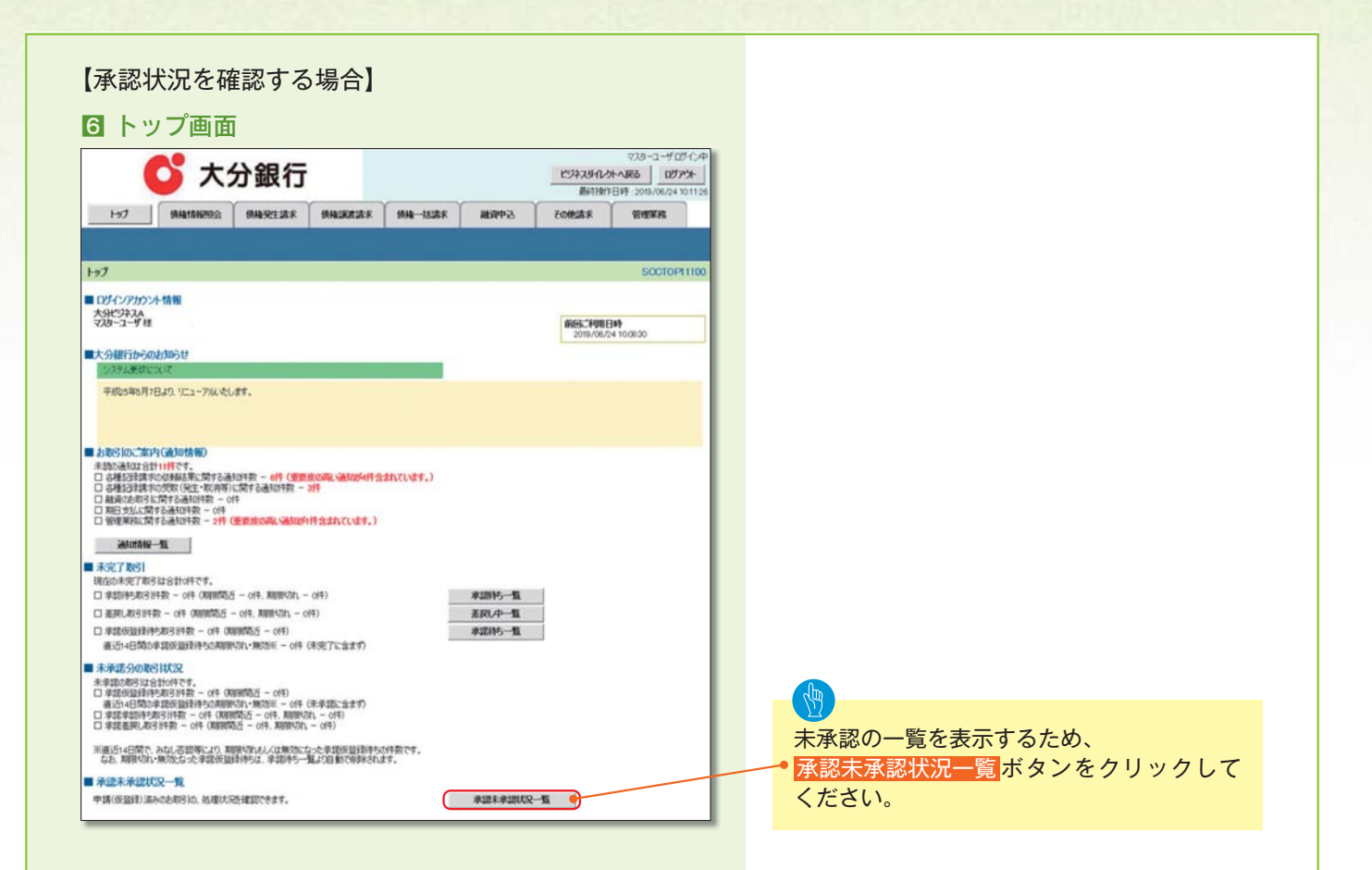

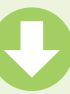

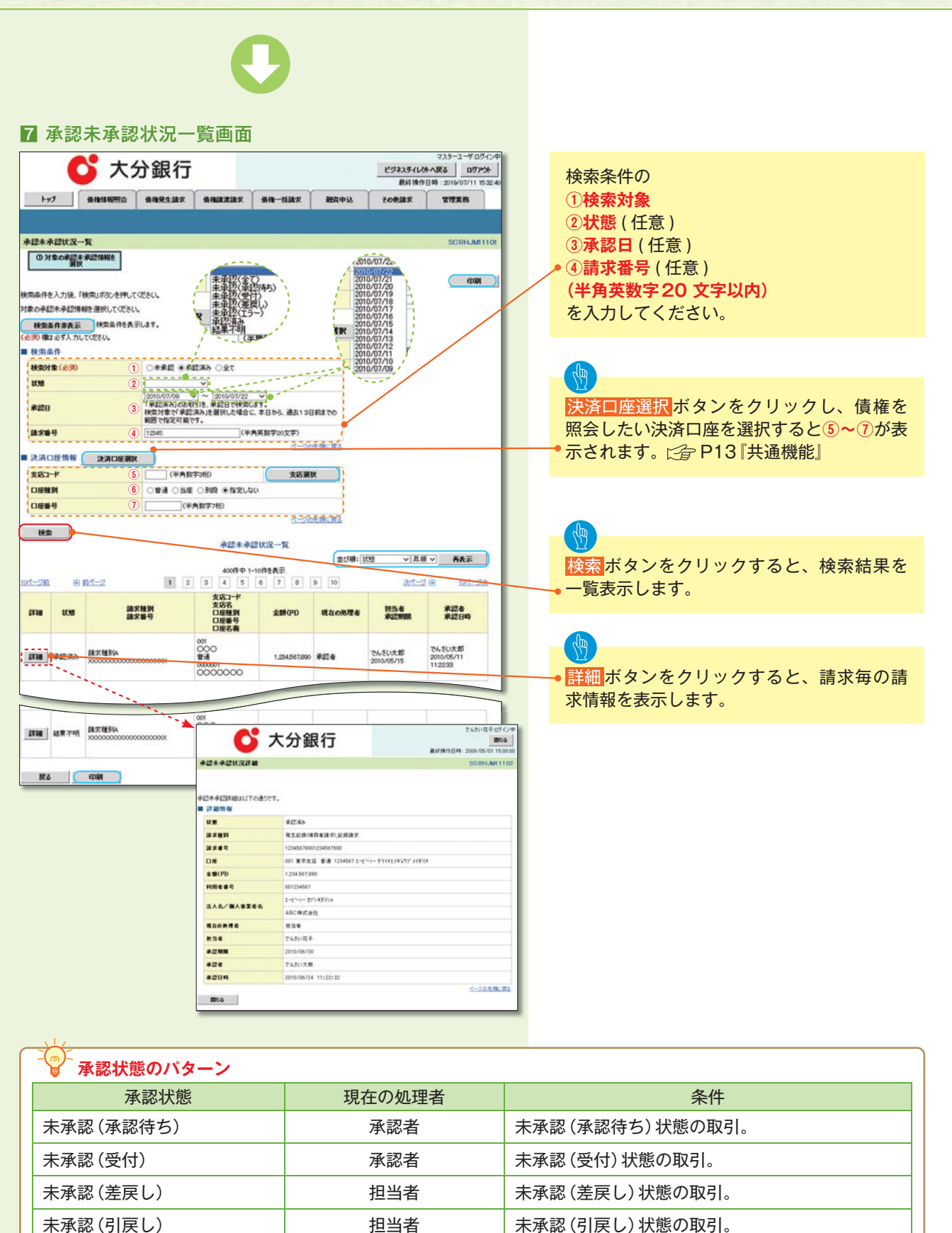

| 未承認(引戻し) | 担当者 | 未承認 (引戻し)状態の取引。  |
|----------|-----|------------------|
| 未承認(エラー) | 承認者 | 未承認 (エラー) 状態の取引。 |
| 承認済み     | _   | 承認済み状態の取引。       |
| 結果不明     | _   | 結果不明状態の取引。       |

# 括記録/複数記録請求のまとめ承認、差戻し/削除の手順

### \*概要 ・以下の取引の仮登録を、まとめて承認または差戻し/削除することが可能です。 ·複数発生記録(債務者請求方式)·複数発生記録(債権者請求方式)·債権一括請求 · 複数譲渡記録請求 (※債権一括請求および複数譲渡記録請求については、弊行ホームページ掲載のご利用マニュ アル「応用編」をご覧ください。) ・承認者が仮登録を承認することで、記録請求が完了します。 なお、でんさいネットでエラーとなった場合は、再度登録を行う必要があります。 ・まとめて承認または差戻し/削除が可能な仮登録情報は、30件(承認待ち一覧画面の1ページ) における表示上限件数)です。 \*事前準備 ・承認を行う際、承認パスワードが必要となります。 ▶トップ画面の承認待ち一覧ボタンをクリックしてください。 1 トップ画面 🖸 大分銀行 也为不为小小小家る ロガアント 最高計量15日18 · 2 1-9.7 例稿情報题会 供稿完主講家 供稿:跟读講家 供稿—18講家 融資中込 その他講家 管理家務 1-97 ■ ログインアカウント情報 大分ピジネスA マスターユーザ目 前回ご利用日時 2019/06/24 10:08:30 ■大分銀行からのお知らせ システム更な 平成25年5月7日より、リニューアルいたします。 ■ お取引のご案内(通知情報) 通知情報一覧 ■ 未完了取引 現在の未完了取引は合計の件です。 □ 単語(特5取引)件数 - off (期間間近 - off, 期間代)(1 - off) 承認約5一版 □ 差更し取引持数 - 이부 (期間間5日 - 이부, 期間均九 - 이부) 差民儿中一覧 未承認の一覧を表示するため、承認待ち一覧 □ 非諾仮證證律与取引許数 - 0件(時間開造 - 0件) 直近14日間の単語仮證理得的の期間初小無效於 - 0件(未完了に含まず) 承諾待ち 一覧 ボタンをクリックしてください。 ■ 未承諾分の取引状況 非単語の取らは含計がやです。 コオ程の設計体や取ら計算の - 0件 (現現間名丘 - 0件) 通信に4日的な経営時をの(規模名は、第55%) - 0件 コオ程を取り表記分計算を - 0件 (現現間名丘 - 0件, 現現やれ - 0件) ス球産業取りまたの計算を - 0件 (現現間名丘 - 0件, 現現やれ - 0件) ※直近14日間で、みなし否認等により、期限切れもしくは無効になった単常反登録待ちの仲数です。 なお、期限切れ・無効となった単常反登録待ちは、単認待ち一覧より自動で解除されます。 ■ 杀認未承認状況一覧 申請(仮登録)満みのお取らめ、処理状況を確認できます。 承認未承認状況一覧

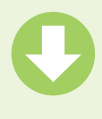

#### 2 承認待ち一覧画面

検索条件を指定し、 決済口座選択ボタンをク リックし、取引に利用する 決済口座を選択すると1~ ③が表示されます。 □ P13 『共通機能』

検索条件を指定し、目的の 承認対象を検索する場合は、 承認待ち一覧検索条件の ④請求番号(任意) (半角英数字20文字)\*1 **⑤担当者**(任意) (96文字以内/前方一致)\*2 ⑥請求種別(任意) を入力してください。 ※1:英字については大文 字のみ入力可能です。 ※2:半角は96文字以内、 全角の入力も可能で 全角1文字は半角の2

文字分となります。

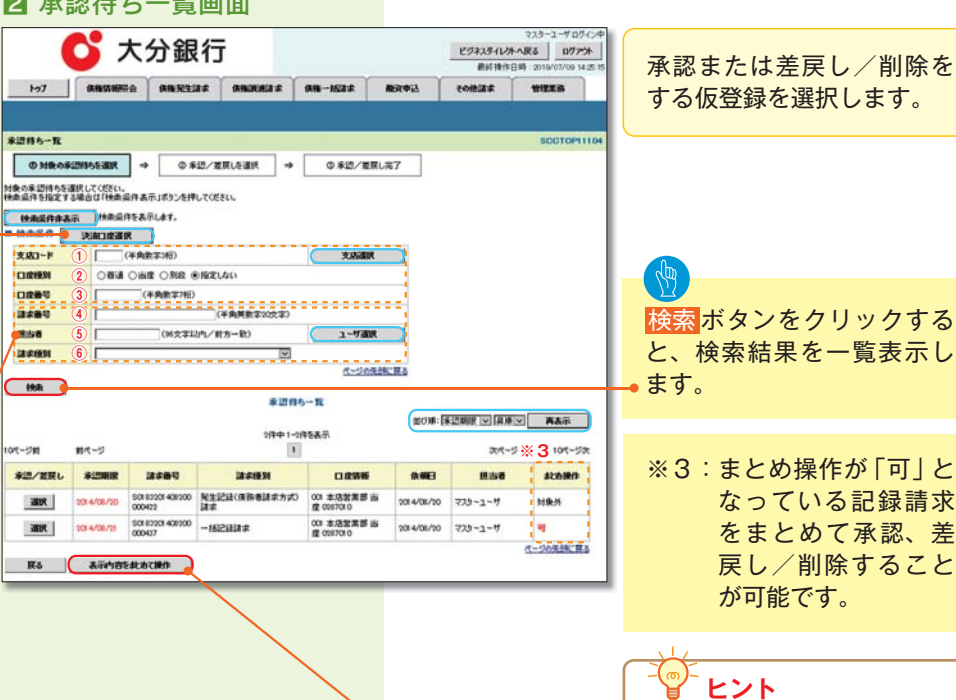

検索機能やソート機能を利用 することで絞込みや一覧表示 の並び替えが可能となります。 手順は「全 P13 『共通機能』

表示内容をまとめて操作<mark>ボ</mark> タンをクリックしてくださ い。

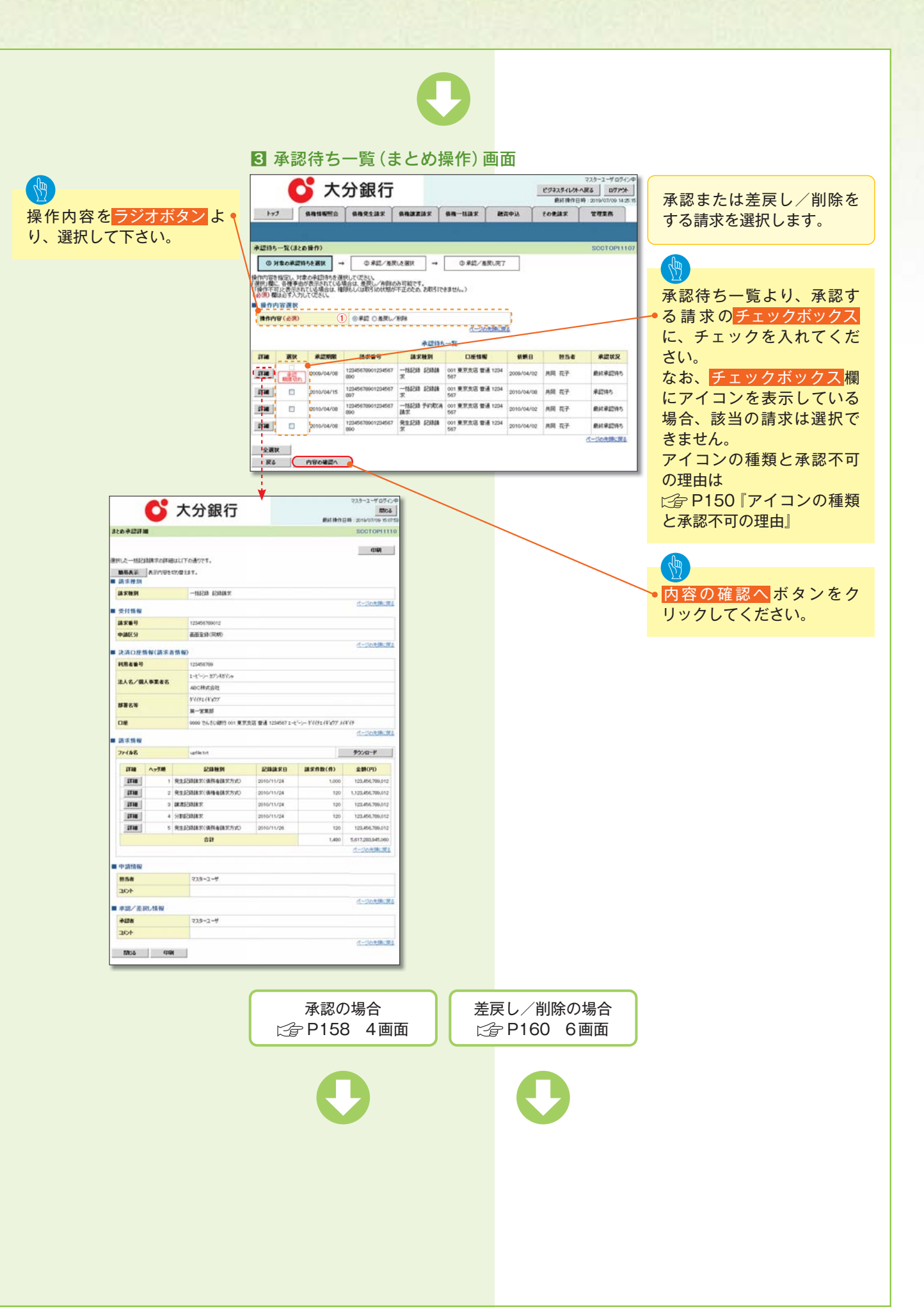

| アイコンの種類と承認不可の理由 |                                              |                                       |                                                                                         |  |  |
|-----------------|----------------------------------------------|---------------------------------------|-----------------------------------------------------------------------------------------|--|--|
| 項番              | アイコンの種類                                      | 承認不可の理由                               | 発生条件等の補足                                                                                |  |  |
| 1               |                                              | 承認不可能な状態の請求であるため。                     | まとめ承認操作中に他の承認者によって<br>承認が行われた際に発生。                                                      |  |  |
| 2               | 操作不可                                         | 業務権限がないため。                            | 承認者に業務権限がない場合に発生。                                                                       |  |  |
| 3               |                                              | 口座権限がないため。                            | 承認者に口座権限がない場合に発生。                                                                       |  |  |
| 4               | 請求エラー                                        | 承認操作後、請求エラーになったため。                    | でんさいネットにてエラーになった請求に<br>ついて、差戻しまたは、削除の操作が<br>必要な状態。                                      |  |  |
| 5               | 承認期限切れ                                       | 承認期限が超過したため。                          | 承認者の作業漏れ等により、発生。                                                                        |  |  |
| 6               | 6 当日時限切れ 記録予定日が当日の記録請求分に関して、<br>受付時限を超過したため。 |                                       | 承認者の作業漏れ等により、発生。                                                                        |  |  |
| 7               | 同一ユーザ取引                                      | 承認者自身が仮登録した請求のため。<br>(企業管理メニューのオプション) | 同ーユーザに、担当者・承認者の両権限を<br>付与して運用している場合に、発生。<br>(※管理業務メニューのユーザー情報管理<br>にて、同ーユーザー取引不可を設定の場合) |  |  |

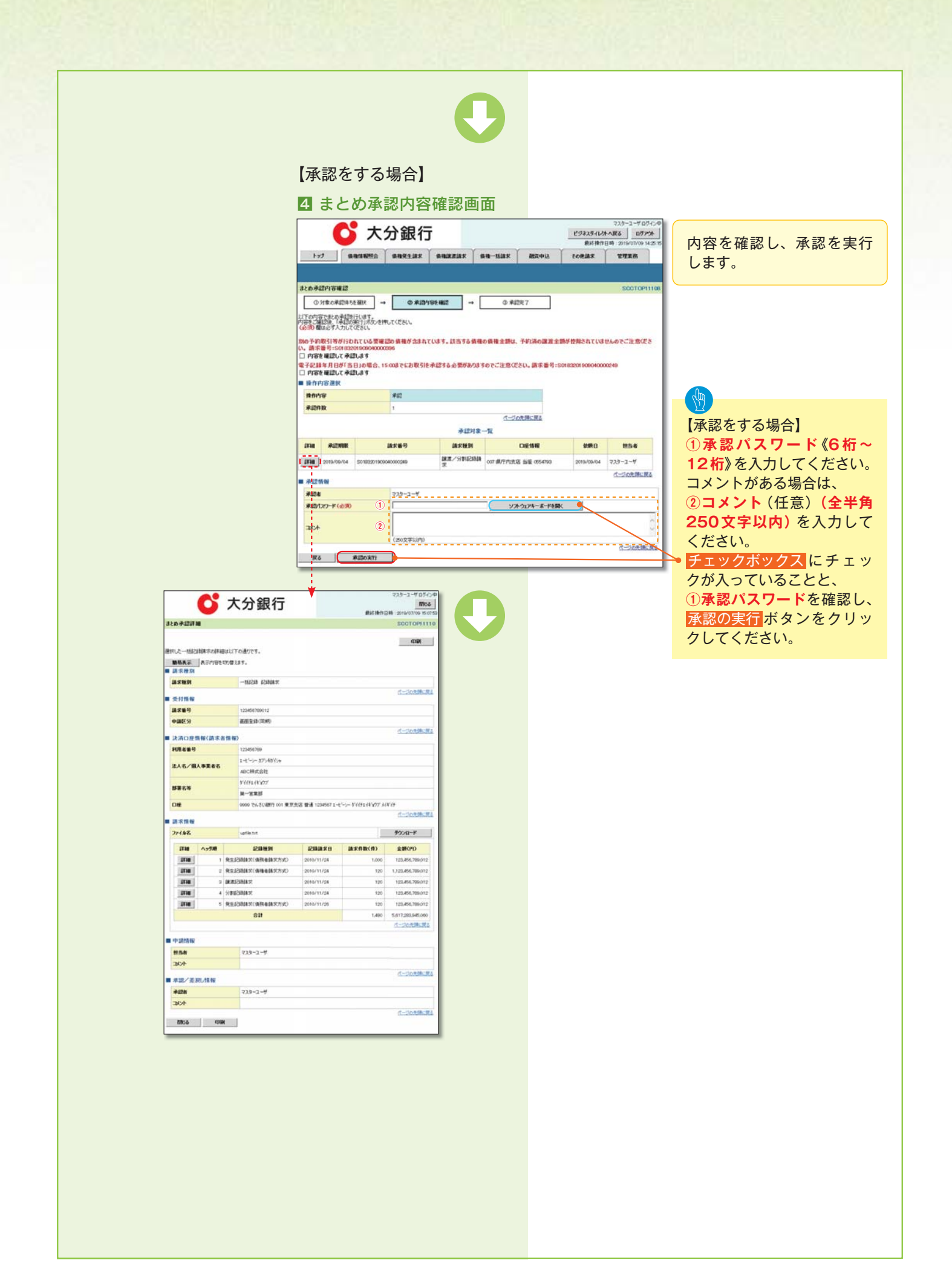

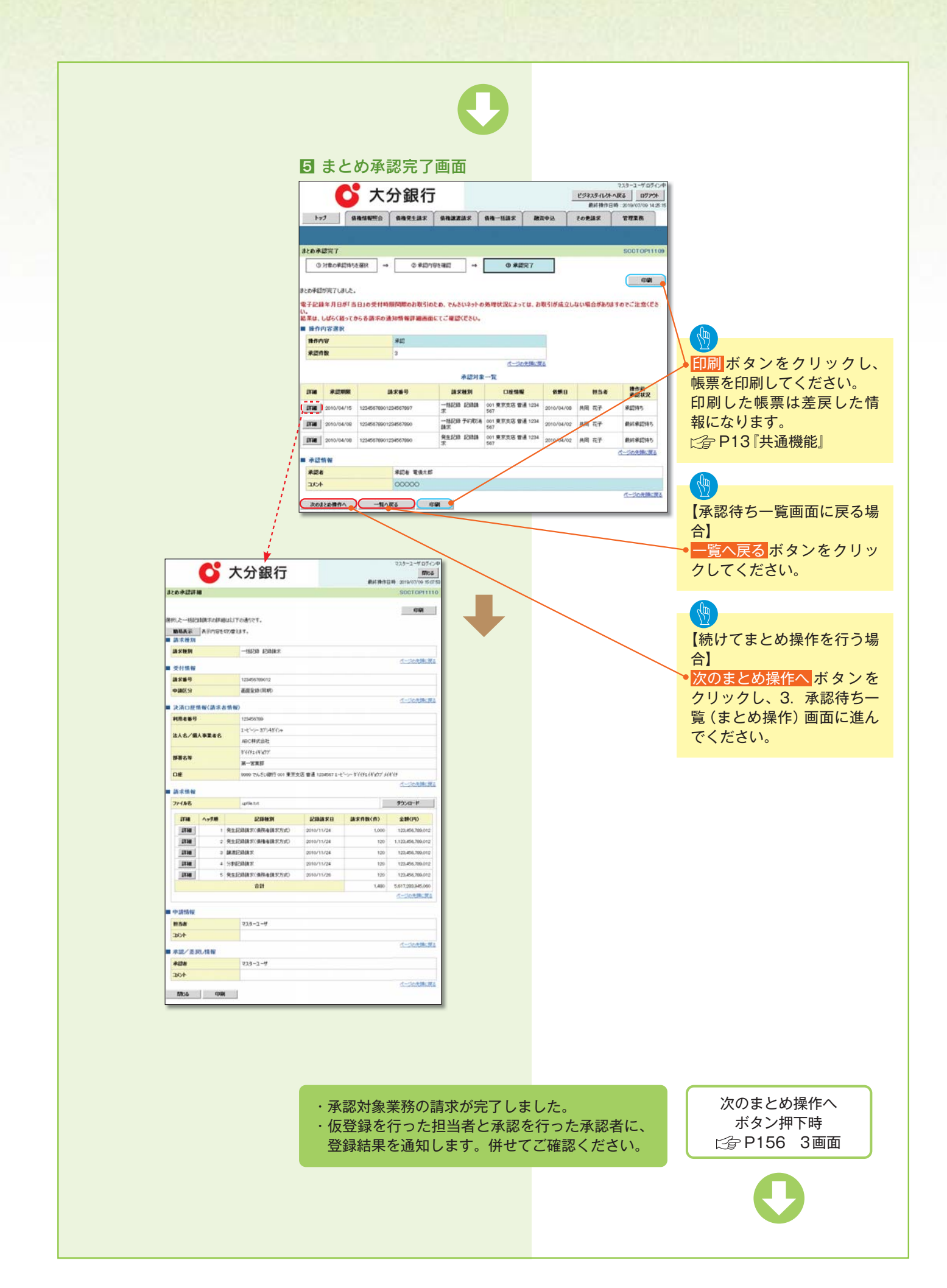

#### 【差戻し/削除をする場合】

6 まとめ差戻し/削除内容確認画面

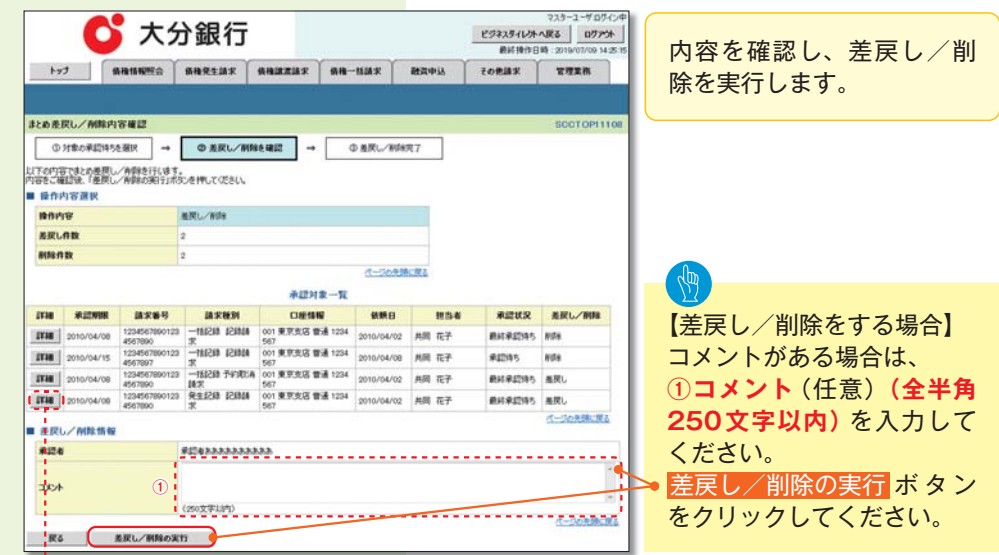

|                                                                                                    | C                                      | 大分銀行                                                                                                    | •                                                                                                |                                                                                                    | 925-1-705-04                                                                                                    |
|----------------------------------------------------------------------------------------------------|----------------------------------------|----------------------------------------------------------------------------------------------------|--------------------------------------------------------------------------------------------------|----------------------------------------------------------------------------------------------------|----------------------------------------------------------------------------------------------------|
| 6承認課                                                                                                    |                                        |                                                                                                    |                                                                                                  | REPORTING                                                                                                    | SOCTOP1110                                                                                                    |
|                                                                                                    | -                                      |                                                                                                    |                                                                                                  |                                                                                                    |                                                                                                    |
| 之一招記<br>開表菜                                                                                                    | NATON<br>STORES                        | Bは以下の通りです。<br>EPY放入ます。                                                                                                    |                                                                                                  |                                                                                                    | (COL)                                                                                                    |
|                                                                                                    |                                        | -11208 12044-1                                                                                                    |                                                                                                  |                                                                                                    |                                                                                                    |
| ARM                                                                                                    |                                        | -ISION ROMMAN                                                                                                    |                                                                                                  |                                                                                                    | 1-0089698                                                                                                    |
| と対情報                                                                                                    |                                        |                                                                                                    |                                                                                                  |                                                                                                    |                                                                                                    |
| 求新导                                                                                                    |                                        | 123456789012                                                                                                    |                                                                                                  |                                                                                                    |                                                                                                    |
| 00ES9                                                                                                    |                                        | の用いたな話画                                                                                                    |                                                                                                  |                                                                                                    |                                                                                                    |
| LADIE                                                                                                    |                                        | 110.000                                                                                                    |                                                                                                  |                                                                                                    | オージの光時に戻る                                                                                                    |
|                                                                                                    | 11                                     | 123456709                                                                                                    |                                                                                                  |                                                                                                    |                                                                                                    |
|                                                                                                    |                                        | 1-1-1-1-27/148/0+                                                                                                    |                                                                                                  |                                                                                                    |                                                                                                    |
| 人名/偏                                                                                                    | 人事業者名                                  | ABC相关放社                                                                                                    |                                                                                                  |                                                                                                    |                                                                                                    |
|                                                                                                    |                                        | 81119218107                                                                                                    |                                                                                                  |                                                                                                    |                                                                                                    |
| 828                                                                                                    |                                        | H-XXB                                                                                                    |                                                                                                  |                                                                                                    |                                                                                                    |
| D# 9999 74.5(silit) 00) # 21                                                                                                    |                                        |                                                                                                    |                                                                                                  |                                                                                                    |                                                                                                    |
| 18                                                                                                    |                                        | 9999 でんざい間行 001 東京!                                                                                                    | 1234567 1-4                                                                                      | ビーシーかイイチェイキョウブ・メイ                                                                                                    | 4'()                                                                                                    |
| 11Ě                                                                                                    |                                        | 9999 でんざい銀行 001 東京3                                                                                                    | 28 曽通 1234567 1-4                                                                                | E'-5- 8'(192(4')07' M                                                                                                    | 1-00-200                                                                                                    |
| 18E<br>1=17:111:102                                                                                                    |                                        | 9999 74.5UBT 001 R.R.                                                                                                    | £团 世通 1234567 1-4                                                                                | E' \$'4(\$1.4¥107" \$4                                                                                                    | 1-30-100                                                                                                    |
| 1#<br>1#11#<br>1/48                                                                                                    |                                        | 9999 でんざい朝行 oo1 東京<br>upfie.tut                                                                                                    | 北田 曹谨 1254567 2-4                                                                                | E->- \$1(31(4)(07 H                                                                                                    | 9000-F                                                                                                    |
| 18<br>24<br>24<br>24<br>24<br>24<br>24<br>24<br>24<br>24<br>24<br>24<br>24<br>24                                                                                                    | へッグ順                                   | 9999 74.51(銀行 00) 東京<br>(geflettet<br>(22時後3)                                                                                                    | 2日日本12345671-4<br>2日日本日                                                                          | E                                                                                                    | ¥()<br><u>イージッキ時</u> 第五<br>ダウンロード<br>全部(円)                                                                                                    |
| 182<br>7 - ( A - R<br>27 - 10<br>27 - 10<br>27 - 1 | へ <del>75間</del><br>1                  | 「東京 100 行動しるより 6000<br>したした<br>「東部語」」<br>「東部語」」<br>「東部語」<br>「東部語」」<br>「東部語」」<br>「」<br>「東部語」」<br>「」<br>「」<br>「」<br>「」<br>「」<br>「」<br>「」<br>「」<br>「」<br>「」<br>「」<br>「」<br>「                                                                                                    | 2日日本日本日本日本日本日本日本日本日本日本日本日本日本日本日本日本日本日本日                                                          | E                                                                                                    | ビリ                                                                                                    |
| 122<br>12738<br>1738<br>1738<br>1738                                                                                                    | へ <del>75間</del><br>1<br>2             | 0000 ひんとい紹行 001 単型<br>いながあたた<br>記録発明<br>発生記録記念(現形会話まだの式)<br>発生記録記念(現形会話まだの式)                                                                                                    | 2日前通12345671-4<br>2010/11/24<br>2010/11/24                                                       | E->- ¥((91(4)07))<br>(0.8/RBX(R)<br>1,000<br>120                                                                                                    | 40000000000000000000000000000000000000                                                                                                    |
| 188<br>7-17-8<br>17-18<br>17-18<br>17-18<br>17-18<br>17-18<br>17-18                                                                                                    | へ <del>75期</del><br>1<br>2<br>3        |                                                                                                    | 2日 御道 1234597 1-4<br>2010/11/24<br>2010/11/24<br>2010/11/24                                      | E-> ¥1(91(41)07 )/<br>(ARRB(A)<br>1,000<br>120<br>120                                                                                                    | 4109<br>4109208-1000<br>4100000000<br>4100000000<br>110000000000                                                                                                    |
| 128<br>127 10 10<br>127 10<br>127 10                                                                                                    | へ <del>ッグ期</del><br>1<br>2<br>3<br>4   | 0000 でからし朝日 001 東京<br>4年前にたれ<br>を記録教育<br>発生記録表示(後称後後まで)から<br>発生記録表示(後称後後まで)から<br>調測記録表示<br>分明記録表示                                                                                                    | 12日前浦123456712-1<br>2010/11/24<br>2010/11/24<br>2010/11/24<br>2010/11/24<br>2010/11/24           | E->- ¥1(9£(4%07))<br>(A:X:RBx(R))<br>1.000<br>120<br>120<br>120                                                                                                    | (***                                                                                                    |
| 900<br>900<br>900<br>900<br>900<br>900<br>900<br>900<br>900<br>900                                                                                                    | <b>^ 5788</b><br>1<br>2<br>3<br>4<br>5 | 0000 TA-5L48HT OOI 1872<br>upfletot<br>READINATE (BHRADATSOC)<br>READINATE (BHRADATSOC)<br>READINATE<br>READINATE (BHRADATSOC)                                                                                                    | (2) 御道 1234067 1-1<br>(2)(1)(2)(2)(2)(2)(2)(2)(2)(2)(2)(2)(2)(2)(2)                              | E->- 17(9)(4107) 30<br>BitmB(A)<br>1000<br>120<br>120<br>120<br>120                                                                                                    | ***<br>                                                                                                    |
| 118<br>117 10<br>117 10<br>1                                                                                                    | <b>A-55M</b><br>1<br>2<br>3<br>4<br>5  | 0000 DA-51.08175 CO1 8072<br>cellents<br>RE208875 (SHR-6657555)<br>RE208875 (SHR-6657555)<br>SHR258875<br>RE208875 (SHR-6657555)<br>SHR258875 (SHR-6657555)<br>CO1                                                                                                    | 8289478-78-4<br>2010/11/24<br>2010/11/24<br>2010/11/24<br>2010/11/24<br>2010/11/24<br>2010/11/24 | E                                                                                                    | ***<br>                                                                                                    |
| 900                                                                                                    | <b>^378</b>                            | دور ۲۸۰۵۲ (۱۹۳۵ ۵۰۰ ۱۹۳۵)     موالی      دور ۲۸۰۵ (۱۹۳۵ ۵۰۰ ۱۹۳۵)     دول ۲۸۰۵ (۱۹۳۸ ۹۰۰ ۲۸۰۵)     دول ۲۸۰۵ (۱۹۳۸ ۹۰۰ ۲۸۰۵)     دول ۲۸۰۵     دول ۲۸۰۵     دول ۲۸۰۵     دول ۲۸۰۵     دول ۲۸۰۵     دول ۲۸۰۵                                                                                                    | E288047E3<br>E288047E3<br>D10/15/24<br>D010/15/24<br>D010/15/24<br>D010/15/24<br>D010/15/24      | BIRRIN(P)<br>IL200<br>120<br>120<br>120<br>120<br>120<br>120<br>120                                                                                                    |                                                                                                    |
| 118<br>117 10<br>117 10<br>1                                                                                                    | <b>Artin</b><br>1<br>2<br>3<br>4<br>5  | Control 1997<br>Control 1997<br>Co                                                                                                    | 2010/11/24<br>2010/11/24<br>2010/11/24<br>2010/11/24<br>2010/11/24<br>2010/11/24                 | Aiknik(n)     Looo     Looo     Looo     Loo     Loo                                                                                                    | C                                                                                                    |
| 1115<br>1115<br>1115                                                                                        | <b>Nyten</b><br>1<br>2<br>3<br>4<br>5  | 0000 でんちに使用す 001 単加<br>(2月16.15<br>の目的にない、使用を通知でのかい<br>発生に対象が、使用を通知でのかい<br>用が注意したが、<br>の目的にない、使用を通知でのかい<br>の目的<br>の目的にない、使用を通知でのかい<br>の目的<br>の目的にない、使用を通知でのかい<br>の目的にない、使用を通知でのかい<br>の目的にない、使用を通知でのかい<br>の目的にない、使用を通知でのかい、<br>の目的にない、<br>の目的にない、<br>の目的に | 22894724<br>2010/11/24<br>2010/11/24<br>2010/11/24<br>2010/11/24<br>2010/11/24<br>2010/11/24     | 8-50-87492449234<br>888788(49)<br>1000<br>100<br>100<br>100<br>100<br>100<br>100<br>100<br>100<br>1                                                                                                    | 449<br>                                                                                                    |
| 2738<br>2738<br>2738<br>2738<br>2738<br>2738<br>2738<br>2738                                                                                                    | A <b>578</b><br>1<br>2<br>3<br>4<br>5  | 2000 D-5-51(4877-00) 18/82<br>qeffertor<br>Rest208887 (08/84(8/27)20)<br>Rest208887 (08/84(8/27)20)<br>Rest208887 (08/84(8/27)20)<br>088<br>23.0-2-4'                                                                                                    | <b>5280457</b> C-4<br>2010/11/24<br>2010/11/24<br>2010/11/24<br>2010/11/24<br>2010/11/28         | 8-5 - 17 (91 (11 (17 3)<br>8-3 - 17 (91 (11 (17 3)<br>100<br>100<br>100<br>100<br>100<br>100<br>100<br>10                                                                                                    | 4149<br>                                                                                                    |
|                                                                                                    | A-7300<br>1<br>2<br>3<br>4<br>4<br>5   | 0000 DV-51,48175 001 8175<br>urflettette<br>8258690<br>RELEDINERT (URFReidertzund)<br>RELEDINERT<br>RELEDINERT<br>RELEDINERT<br>0017<br>0017<br>000<br>000                                                                                                    | 238487.0<br>2010/11/24<br>2010/11/24<br>2010/11/24<br>2010/11/24<br>2010/11/24<br>2010/11/24     | Loo V(01(4407))<br>AKRIAK(N)<br>100<br>100<br>100<br>100<br>100<br>100<br>100<br>10                                                                                                    | 449<br>                                                                                                    |
| ()<br>()<br>()<br>()<br>()<br>()<br>()<br>()<br>()<br>()<br>()<br>()<br>()<br>(                                                                                                    | へって知<br>1<br>3<br>4<br>4<br>5          | 228-2-4                                                                                                    | 2286 114 129697 2-4<br>22863 114<br>2910/11/24<br>2910/11/24<br>2910/11/24<br>2910/11/24         | 4578207100<br>4578207100<br>1000<br>100<br>100<br>100<br>100<br>100<br>100<br>100<br>1                                                                                                    | C-00008-000     C-00008-000     C-00008-000     C-00008-000                                                                                                    |
| ()<br>市大竹桜<br>()<br>()<br>()<br>()<br>()<br>()<br>()<br>()<br>()<br>()<br>()<br>()<br>()                                                                                                    | へっプ勝<br>1<br>2<br>4<br>4<br>5          | 0000 DASUBITI ON 1822<br>official<br>Control Control Control Control Control Control<br>Control Control Control Control Control<br>Control Control Control Control Control Control<br>Control Control Co                                                                                                    | 2010/11/24<br>2010/11/24<br>2010/11/24<br>2010/11/24<br>2010/11/24<br>2010/11/24                 | Leve 11(0), (40,07,30<br>10,07,10<br>10,07<br>10,0<br>10,0<br>10 | 909<br>300 (000 (000 (000 (000 (000 (000 (000                                                                                                    |
| ()<br>市まれ様で<br>()<br>()<br>()<br>()<br>()<br>()<br>()<br>()<br>()<br>()<br>()<br>()<br>()                                                                                                    | へって用<br>1<br>2<br>3<br>4<br>5          | 2000 でんちしぼけす 001 第252     adflet.0.1     adflet.0.1     Califier.0.1     RestEDMART (SRFedularSUNC)     RESEDMART (SRFedularSUNC)     RESEDMART     State:0.1     Califier.0     RESEDMART     State:0.1     RestEDMART     State:0.1     RestEDMART     State:0.1     RestEDMART     State:0.1     RestEDMART     State:0.1     RestEDMART     RestEDMART     RestEDMAR                                                                                                    | 2010/11/24<br>2010/11/24<br>2010/11/24<br>2010/11/24<br>2010/11/24<br>2010/11/24                 | 443 P R (P)<br>1000<br>1000<br>1000<br>100<br>100<br>100<br>100<br>100<br>100                                                                                                    | You     You     Y |

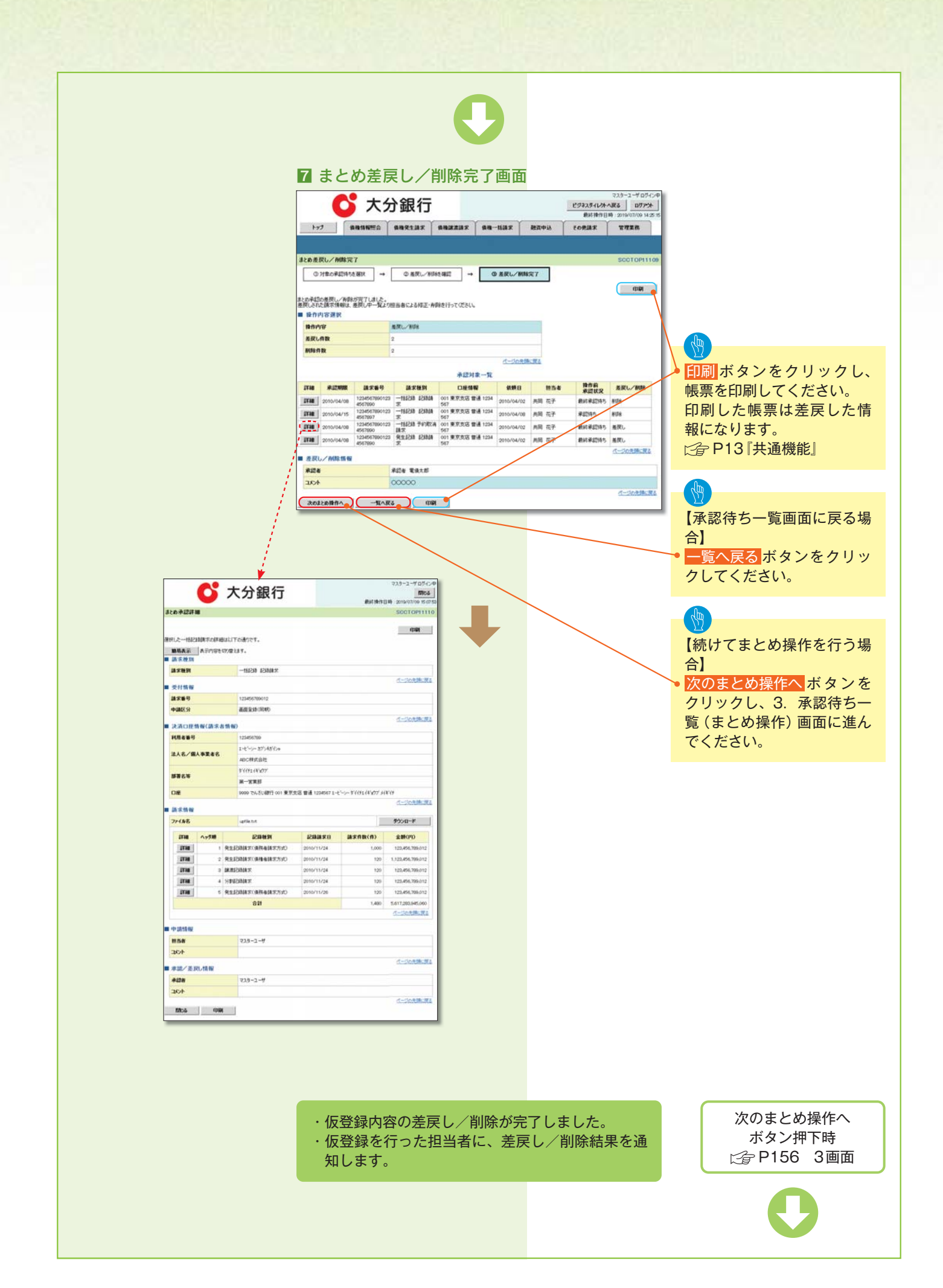

# 差戻し後の仮登録の修正/削除の手順

#### \*概要

- ・承認者が差戻しを行った場合、または担当者自身が引戻しを行った場合の担当者の手順を示します。
- ・担当者は承認者から引き渡された帳票をもとに内容を修正して再度仮登録、または削除を行います。
- ・当該操作が必要なのは、担当者の仮登録に対して、承認者が差戻しをした場合、または担当者自 身が引戻しを行った場合です。
- ・仮登録の修正/削除は、最初の仮登録を行った担当者と異なる場合でも可能です。

### ▶ログイン後、トップ画面の<mark>差戻し中一覧</mark>ボタンをクリックしてください。

(例として債権発生請求(債務者請求方式)の仮登録の修正と削除の流れを以下に示します。)

| 11 トッフ画面<br>                                                                                                    |                        |
|----------------------------------------------------------------------------------------------------|------------------------|
|                                                                                                    |                        |
|                                                                                                    | ♪ 差戻しの一覧を表示するため、差戻し中一覧 |
|                                                                                                    | ボタンをクリックしてください。        |
| F97 SOCTOP11100                                                                                                    |                        |
| ■ ログインアカウント 情報                                                                                                    |                        |
| マスターユー・作用<br>マスターユー・作用<br>2019/06/24100520                                                                                     |                        |
| ■大分銀行からのお知らせ<br>あるまたまたのので                                                                                                    |                        |
| 平规25年6月7日より、1二ュー794.451.87。                                                                                                    |                        |
|                                                                                                    |                        |
| ■ お取らのご案は(GA20竹根)<br>未知らみのはさけい代です。                                                                                             |                        |
| □ 各種記号建築の必須動活際に関する通知中物 - 4件 (整要換の限に通知的4件含まれています。)<br>□ 各種記書建築の次例(REI・RNIPP)に開する通知中物 - 0件<br>□ 最適心の影響に関本さみ高いのな → 0件             |                        |
| □ 周日支払に関する通知中数 - 0件<br>□ 管理期時証(関する通知中数 - 2件 (整要成の限,通知時件含まれています。)                                                               |                        |
| interface - State                                                                                                    |                        |
| ■ 未完了取名<br>現在の未完了取名は会社10年です。                                                                                                   |                        |
| □ 3年201950539年36 - 01年 (ABBRO)2 - 01年, ABBRO)2 - 01年) 第200950-18<br>□ 温岡(JUB)314発 - 01年 (ABBRO)2 - 01年, ABBRO)2 - 01年) 金麗RU中一版 |                        |
| □ 申認保證目標与取引計数 - 0件 (期間数 - 0件) #認時5一覧<br>直近14日間の申認保證目標与の期間形は、期份50(- 0件)(未完了に含まず)                                                |                        |
| ■ 未承認分の取られ気況<br>非確認の取らは合計が行です。                                                                                                 |                        |
| □ 学校研設計制を売り計会 - 0(4) (現現成近 - 0(4)<br>適近14日間の学校研設計算の研究研究(1, 100) - 0(4) (見学現記:含まず)<br>□ 学校学校研究研究(14) - 0(4) (規模化力 - 0(4)        |                        |
| □ 李建基理UJU33计数 - 01年(NUNUND5) - 01年, NUNUND1 - 01年)                                                                             |                        |
| 「通道」では国に、からして国际により、特別ではたいた地域のムマン学校が国家的からパオNCで、<br>在2. 期間の内・無効となった学習使国家特徴は、学習時も一種より自動で得解されます。                                   |                        |
| ■ ポロテオオロビバスで一覧。<br>中間(仮留計)消みのを取引い、結準は5回を確認できます。<br>単語(本語)(第二)(1)(1)(1)(1)(1)(1)(1)(1)(1)(1)(1)(1)(1)                           |                        |
|                                                                                                    |                        |
|                                                                                                    |                        |
|                                                                                                    |                        |
|                                                                                                    |                        |
|                                                                                                    |                        |
|                                                                                                    |                        |
|                                                                                                    |                        |
|                                                                                                    |                        |
|                                                                                                    |                        |
|                                                                                                    |                        |
|                                                                                                    |                        |
|                                                                                                    |                        |
|                                                                                                    |                        |
|                                                                                                    |                        |
|                                                                                                    |                        |
|                                                                                                    |                        |
|                                                                                                    |                        |
|                                                                                                    |                        |
|                                                                                                    |                        |
|                                                                                                    |                        |
|                                                                                                    |                        |

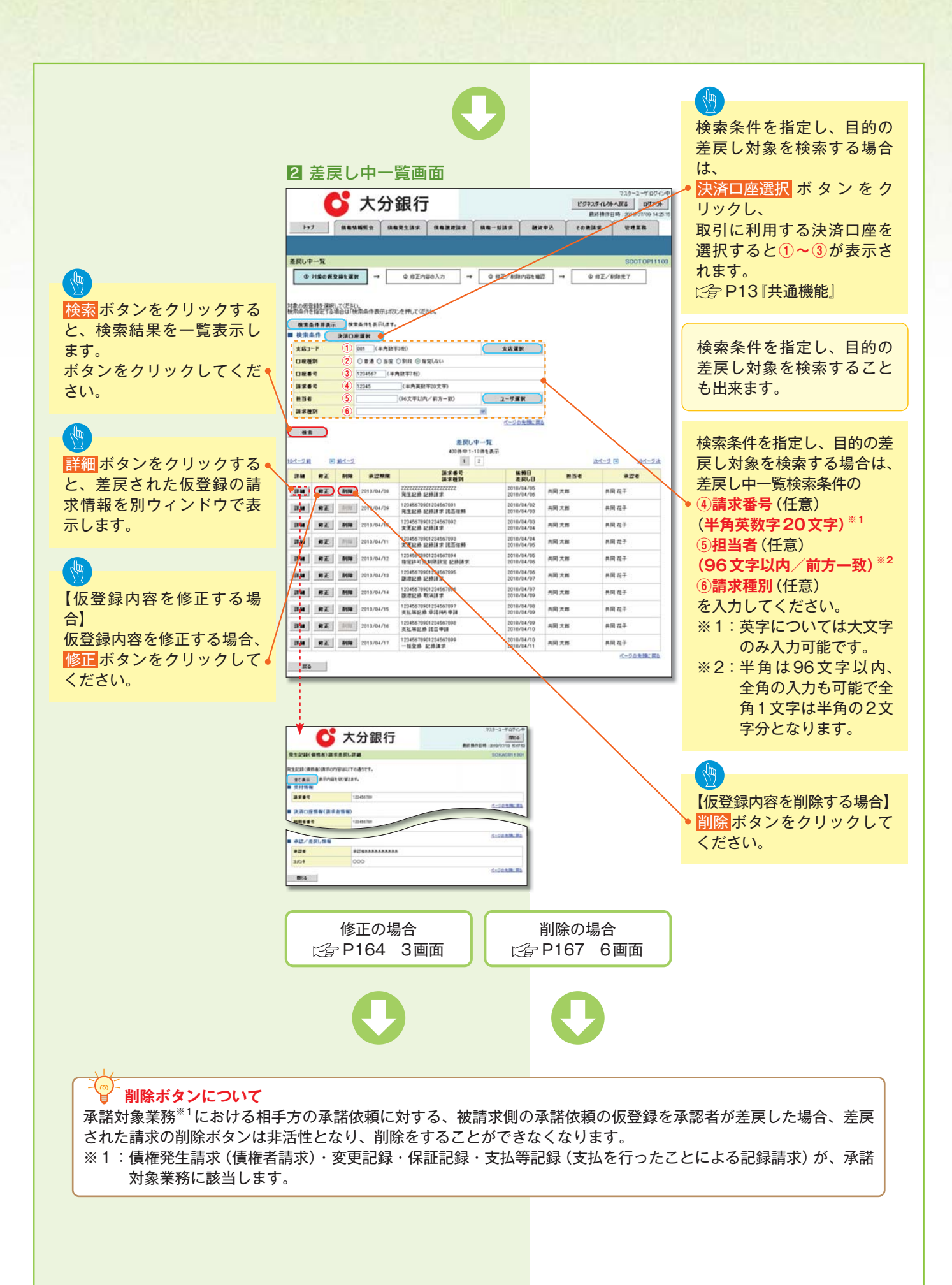

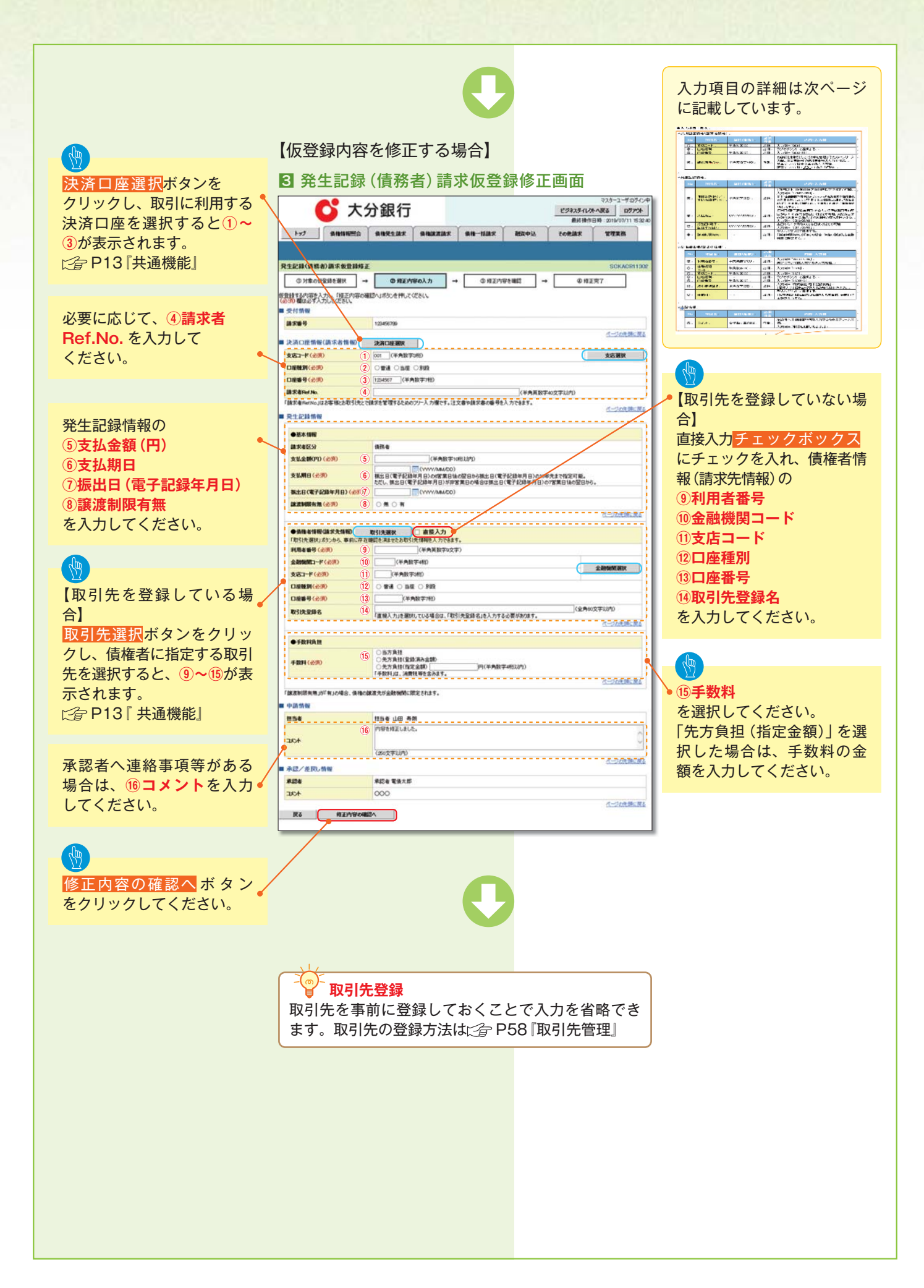

### 入力項目一覧表

| ▶決済口座情報(請求者情報) |             |           |          |                                                                                              |
|----------------|-------------|-----------|----------|----------------------------------------------------------------------------------------------|
| No             | 項目名         | 属性(桁数)    | 必須<br>任意 | 内容・入力例                                                                                       |
| 1              | 支店コード       | 半角数字(3)   | 必須       | 入力例=「012」                                                                                    |
| 2              | 口座種別        | _         | 必須       | ラジオボタンにて選択する。                                                                                |
| 3              | 口座番号        | 半角数字(7)   | 必須       | 入力例=「0123456」                                                                                |
| 4              | 請求者 Ref.No. | 半角英数字(40) | 任意       | お客様とお取引先とで請求を管理するためのフリー<br>入力欄。注文書番号や請求書番号の入力が可能。<br>英字については大文字のみ入力可能。<br>記号については_()-のみ入力可能。 |

### ▶発生記録情報

| No | 項目名              | 属性(桁数)       | 必須<br>任意 | 内容・入力例                                                                                              |
|----|------------------|--------------|----------|----------------------------------------------------------------------------------------------------|
| 5  | 支払金額(円)          | 半角数字(10)     | 必須       | 1 円以上、99 億 9999 万 9999 円以下で指定が可能。<br>入力例=「1234567890」                                               |
| 6  | 支払期日             | (YYYY/MM/DD) | 必須       | 振出日(電子記録年月日)を含む3銀行営業日目の<br>翌日から10年後の応答日まで指定が可能。支払期日<br>が非銀行営業日の場合は翌営業日が支払期日となる。<br>入力例=「2012/05/06」 |
| 1  | 振出日(電子記録年月<br>日) | (YYYY/MM/DD) | 必須       | 当日から 1 ヶ月後の応答日まで指定が可能。<br>入力例=「2011/05/06」                                                          |
| 8  | 譲渡制限有無           | _            | 必須       | ラジオボタンにて選択する。<br>「譲渡制限有無」が「有」の場合、債権の譲渡先を金<br>融機関に限定する。                                              |

### ▶債権者情報(請求先情報)

| No   | 項目名     | 属性(桁数)   | 必須<br>任意 | 内容・入力例                                                 |
|------|---------|----------|----------|--------------------------------------------------------|
| 9    | 利用者番号   | 半角英数字(9) | 必須       | 入力例=「ABC012345」<br>英字については大文字のみ入力可能。                   |
| 10   | 金融機関コード | 半角数字(4)  | 必須       | 入力例=「9876」                                             |
| 1    | 支店コード   | 半角数字(3)  | 必須       | 入力例=「987」                                              |
| 12   | 口座種別    | _        | 必須       | ラジオボタンにて選択する。                                          |
| 13   | 口座番号    | 半角数字(7)  | 必須       | 入力例=「9876543」                                          |
| (14) | 取引先登録名  | 全角文字(60) | 必須       | 入力例=「株式会社 電子記録債権」「直接入力」<br>にチェックを入れた場合は必須入力。           |
| (15) | 手数料     | _        | 必須       | ラジオボタンにて選択する。<br>「先方負担(指定金額)」を選択した場合は、手数料<br>の金額を入力する。 |

# ▶申請 情報 No 項目名 属性(桁数) 公須 任意 内容・入力例 ⑥ コメント 全半角文字(250) 任意 欄。 入力例=「承認をお願いします。」

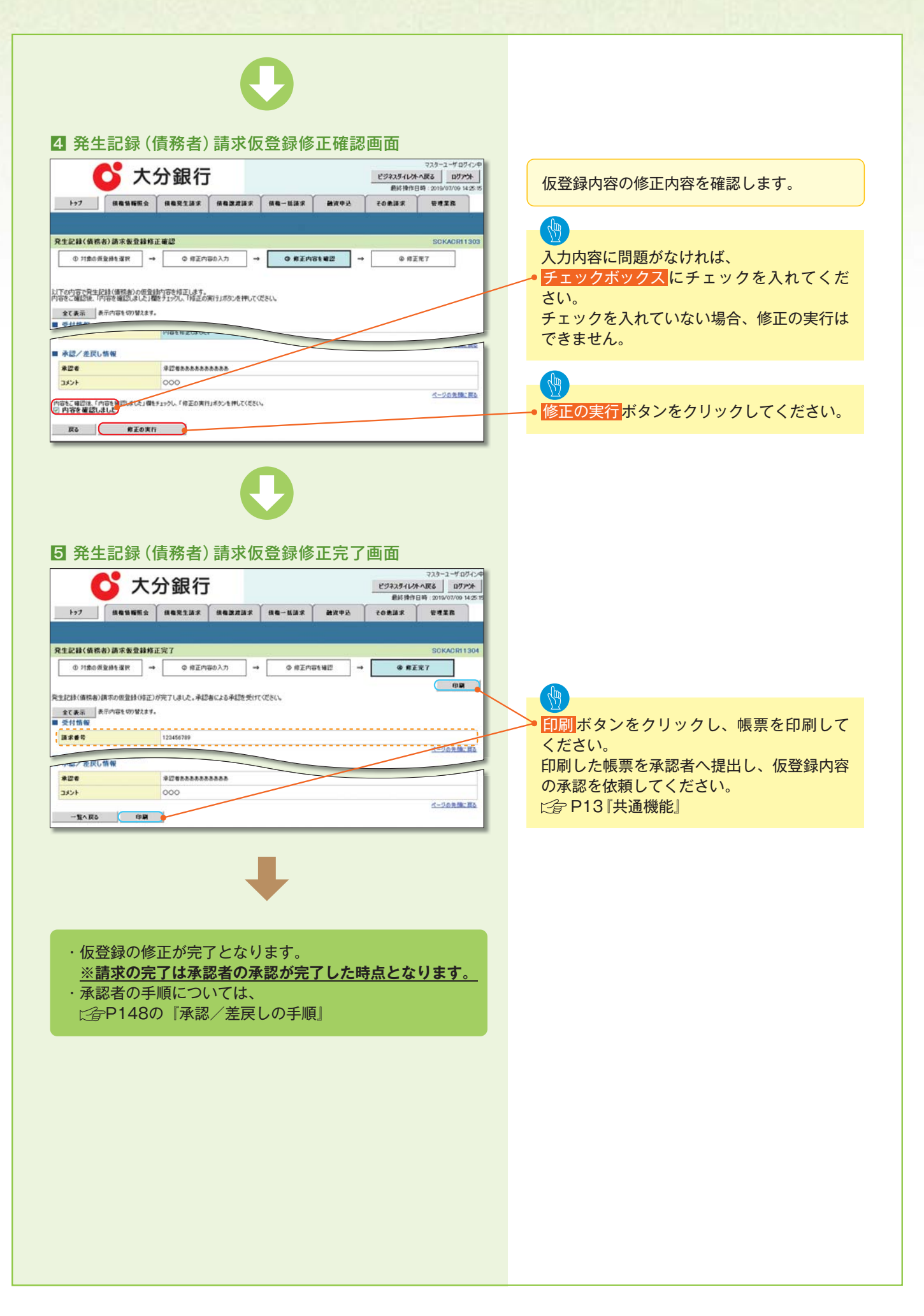

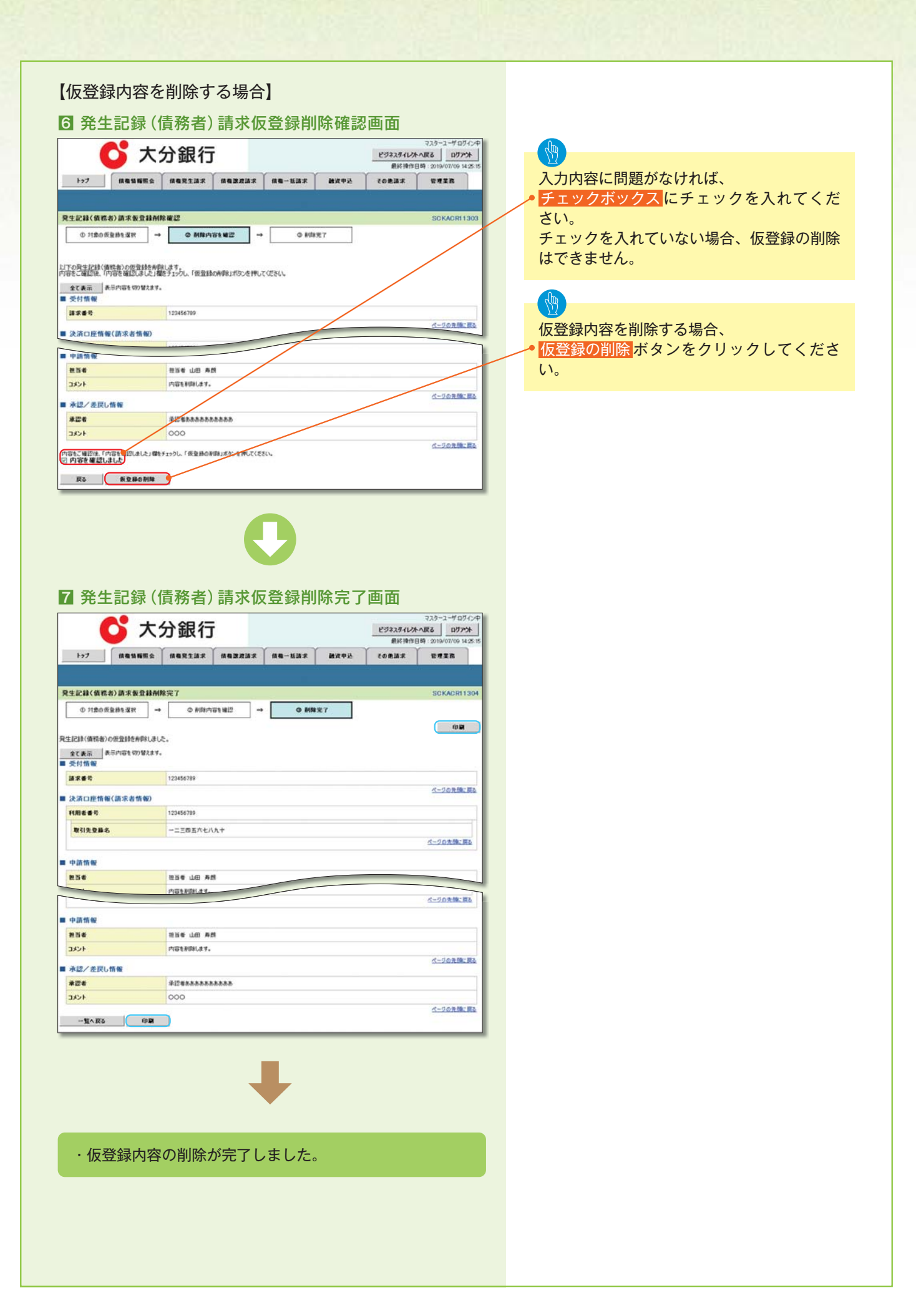

# 債権受領時の手順

### \*概要

- ・受領した債権内容の確認方法は通知情報一覧から債権内容を確認します。
- ・受領した債権に対して、異議がある場合は、記録予定日から5銀行営業日後(記録予定日当日含 む)、かつ、支払期日の3銀行営業日前までの間に取消請求をすることが可能です。

# 債権受領時の確認手順

| トップ画面         マスターユーダムグインP           ・・・・・・・・・・・・・・・・・・・・・・・・・・・・・・・・・・・・                                                                                                    |                                                            |
|----------------------------------------------------------------------------------------------------|------------------------------------------------------------|
| マラキューマグイクキ         マラキューマグイクキ           ビラキスメダインクキ・スタム         ログアンキ・           ビラキスメダインクキ・スタム         ログアンキ・           ドップ         明44:58,052,04           ドップ         明44:58,052,04           ビラク         SOCTOF11100           ビラク         SOCTOF11100           ビクグンアウント<br>100         Dグインデジョン・           ドップ         SOCTOF11100           ビクグンアウント<br>100         Dグインデジョン・           メンジョン・         SOCTOF1100000           レグインデジカント<br>100         Dグインデジント<br>100           メンジョン・         SOCTOF1100000                                                                                                    |                                                            |
| トップ         明和福田田田田田田田田田田田田田田田田田田田田田田田田田田田田田田田田田田田田                                                                                                    |                                                            |
| トップ SOCTOP1100<br>■ Dグイングガント情報<br>大分ピンネスム<br>マスターエーザ #<br>第65:1981 Eth<br>2019/06/24 100/30<br>■ 大分銀行からのおからせ<br>■ スクタ銀行からのおからせ                                                                                                    |                                                            |
|                                                                                                    |                                                            |
| ■大分銀行からのわゆらせ<br>1979年後について                                                                                                    |                                                            |
| THE REPORT OF THE CONTRACT OF THE CONTRACT. |                                                            |
| THE #07/D42.1L1-7/W KUE9.                                                                                                    |                                                            |
| おやらわへたなけ(彼知)<br>おわかみななけい時です。<br>のみおけながかりまたであいたかす。 ~ eff (重要用の水、みねから付きまれています。)<br>のみおけまれのがかりに思するみないす。 ~ eff<br>のかないたかするみないす。 ~ eff (重要用の水、みねから付きまれています。)<br>のかないたかするみないす。 ~ eff<br>回覧またいたがするみないす。 ~ eff<br>回覧またいたがするみないす。 ~ eff<br>回覧またいたがするみないす。 ~ eff (重要用の水、みねから付きまれています。)<br>でかかいたいたいです。 ~ eff (重要用の水、みねから付きまれています。)                                                                                                    | 受領した債権内容を確認するため、 <ul> <li>通知情報一覧がタンをクリックしてください。</li> </ul> |
|                                                                                                    |                                                            |
|                                                                                                    |                                                            |
| >>通道には当成したなに活動により、期間であり、人気地的広心とを見な使き時やうが考知です。<br>なお、期間やい地のなったや意思の語言がやは、単語やや一覧より自動で有効されます。 予定先未承認状況一覧                                                                                                    |                                                            |
| C                                                                                                    |                                                            |
|                                                                                                    |                                                            |

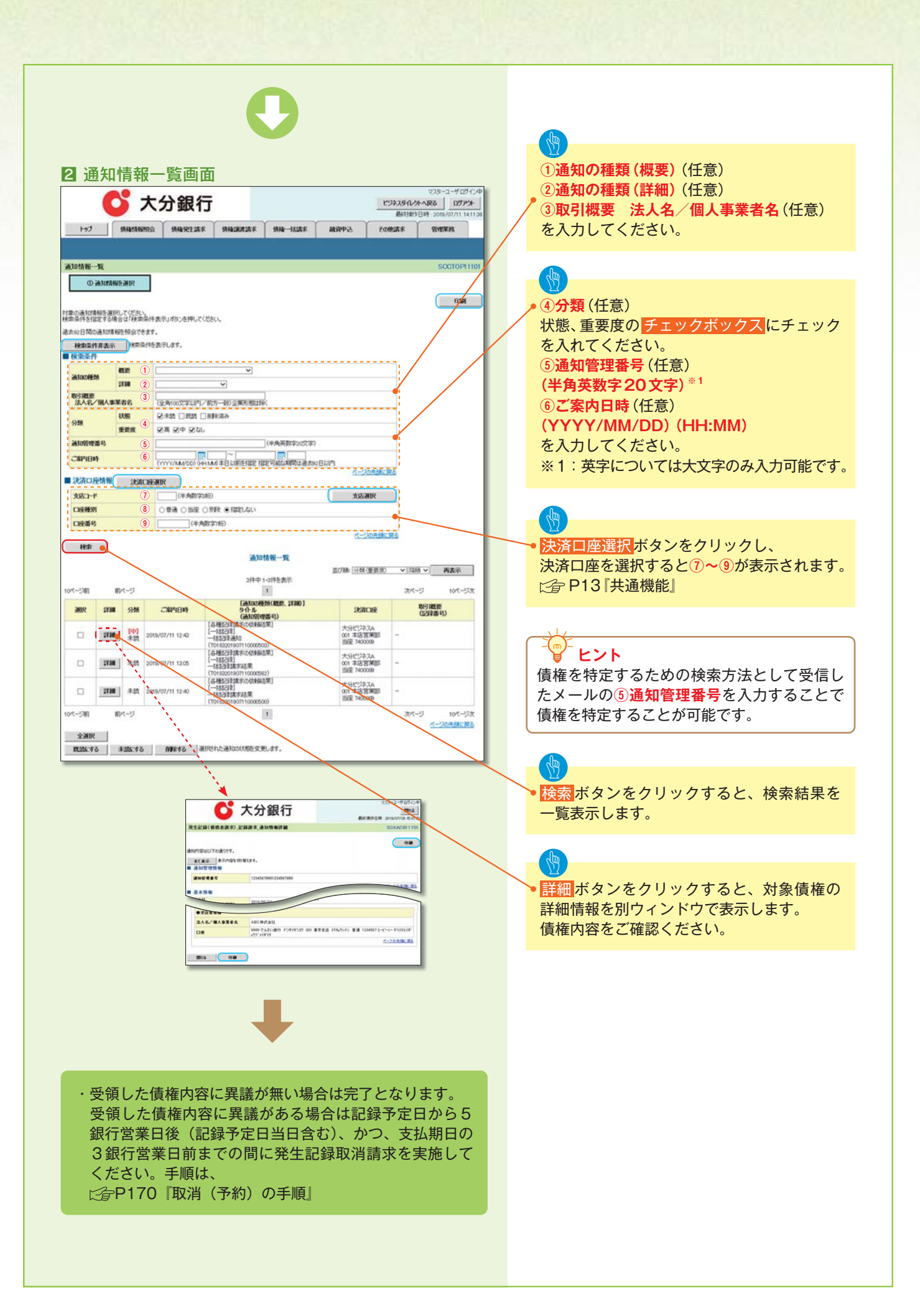

# 取消(予約)の手順

| ▶トップ画面の <mark>債権発生請求</mark> タブをクリックしてくだ                                                                                                    | さい。                                               |
|----------------------------------------------------------------------------------------------------|---------------------------------------------------|
| 1 債権発生請求メニュー画面                                                                                                    |                                                   |
| マスターユーザログ・C中           マスターユーザログ・C中           ビジネスタイレスから家         ログア本           ビジネスタイレスから家         ログア本           原料時日時、2019/07/09 H22:5         日本           トン2         低色ななる         日本           1000         日本         日本           1000         日本         日本           1 | 債務者による予約取消も同様手順です。                                |
|                                                                                                    | <ul> <li>         ・         ・         ・</li></ul> |
|                                                                                                    |                                                   |
| 2 発生記録(債務者請求)メニュー画面                                                                                                    |                                                   |
| 235-1-4070.0年     2325-1-4070.0年     232374.024.038     077法     最終時日日時、2019/07/09 142515     197     編集編編集会 編集第1333 編集課課課 編集-単語家 融資申込 での表語家 管理業務     現在意見正式 登録意見正                                                                                                    |                                                   |
| 発生記録(供信書書示)メニュー         SOCMNUI2201           第 発生記録ズニュー                                                                                                    | ●<br>取消ボタンをクリックしてください。                            |
|                                                                                                    |                                                   |

| 2 取消可能な取引                                 |                |                                                                                |     |      |  |  |
|-------------------------------------------|----------------|--------------------------------------------------------------------------------|-----|------|--|--|
| No.                                       | 取引名            | 種類                                                                             | 請求者 | 被請求者 |  |  |
|                                           |                | 予約取消                                                                           | 0   | 0    |  |  |
| 1                                         | 債権発生請求 (債務者請求) | 取消(振出日(電子記録年月日)~振出日<br>(同上)の5銀行営業日後(振出日(同上)<br>当日含む)、かつ、支払期日の3銀行営<br>業日前までの期間) | ×   | 0    |  |  |
|                                           |                | 予約取消                                                                           | 0   | ×    |  |  |
| 2                                         | 債権発生請求 (債権者請求) | 否認(承諾依頼通知受領~記録予定日の<br>5銀行営業日後(記録予定日当日含む)ま<br>での期間)                             | ×   | 0    |  |  |
|                                           |                | 予約取消                                                                           | 0   | 0    |  |  |
| 3                                         | 債権譲渡請求         | 取消(譲渡日~譲渡日の5銀行営業日後<br>(譲渡日当日含む)、かつ、支払期日の3<br>銀行営業日前までの期間)                      | ×   | 0    |  |  |
| ☆ 渡 速 予 約 次 の 信 佐 に 対 オ ス 取 渋 け 不 可 と オ ス |                |                                                                                |     |      |  |  |

※譲渡予約済の債権に対する取消は不可とする。

|                                           |                                                                                                    | 入力項日の詳細は次ページ                                                                                                    |  |  |  |
|-------------------------------------------|----------------------------------------------------------------------------------------------------|----------------------------------------------------------------------------------------------------|--|--|--|
|                                           |                                                                                                    | バカ境日の計幅は広く                                                                                                    |  |  |  |
|                                           |                                                                                                    |                                                                                                    |  |  |  |
|                                           |                                                                                                    |                                                                                                    |  |  |  |
|                                           | <b>5]</b> 発生記録(債務者) 取消請求对家債権検索画面                                                                                                    |                                                                                                    |  |  |  |
|                                           | マスターユーザログイン中 マスターユーザログイン中 マスターユーザログイン中 マスターユーザログイン中 マクタネスタイレかん取る ログアント                                                                                                    |                                                                                                    |  |  |  |
| 取消する債権を特定し、選                              |                                                                                                    | No         現当株         原価(名目面)         信濃         戸価・入方所           ②         計算機構成の完全記録<br>(初期)         -         -         -         -         -         -         -         -         -         -         -         -         -         -         -         -         -         -         -         -         -         -         -         -         -         -         -         -         -         -         -         -         -         -         -         -         -         -         -         -         -         -         -         -         -         -         -         -         -         -         -         -         -         -         -         -         -         -         -         -         -         -         -         -         -         -         -         -         -         -         -         -         -         -         -         -         -         -         -         -         -         -         -         -         -         -         -         -         -         -         -         -         -         -         -         -         -         <                                      |  |  |  |
| 択します。                                     | AGAIL ARALL                                                                                                    | ① 株式7.3.87         -         -         -         -         -         -         -         -         -         -         -         -         -         -         -         -         -         -         -         -         -         -         -         -         -         -         -         -         -         -         -         -         -         -         -         -         -         -         -         -         -         -         -         -         -         -         -         -         -         -         -         -         -         -         -         -         -         -         -         -         -         -         -         -         -         -         -         -         -         -         -         -         -         -         -         -         -         -         -         -         -         -         -         -         -         -         -         -         -         -         -         -         -         -         -         -         -         -         -         -         -         -          -         - <td< td=""></td<>                                            |  |  |  |
|                                           | - 現生記録(債務者)取消請求対象価種教索                                                                                                    | ▶ 記録曲号林家条件 (記録番号で林索する場合、指索する)<br>No 2月66 (2月) <sup></sup>                                                                                                    |  |  |  |
|                                           | ● 対象の損傷を選択         →         ● 質量排向容を入力         →         ● 質量排向容を入力         →         ● 質量排向容を確認         →         ● 質量排向容を                                                                                                    |                                                                                                    |  |  |  |
|                                           | 決定の環境数(旗字曲機数) 緑金島作を入力後 「緑金」ボケッチ用 アイアカハ                                                                                                    |                                                                                                    |  |  |  |
| 大海口座選択 小ダノをク                              | 対象の価値を選択してください。                                                                                                    | No         資産名         実営((198))         行産         パデモ・人力労           ①         課表電気公         -         信息         クジオネタンにて書所する。           ①         課表電気公         -         信息         クジオネタンにて書所する。           ①         課表電気公         -         信息         クジオネタンにて書所する。                                                                                                    |  |  |  |
| リックし、取りに利用する。                             | (4)前急件消息示:<br>(4)前の(な)を考えりして(たちに、<br>(4)前の(な)を考えりして(たちに、)                                                                                                    |                                                                                                    |  |  |  |
| 大府山座で迭扒りるこ                                | ■ 決済口控情報(請求者情報) ● 決演口度運業                                                                                                    | > 信席者/信備者(簡督(相手方問節)           No         3186         第四         內容・人力例                                                                                                    |  |  |  |
|                                           | ま成コーF(4)的     (1) 001 (44和日本の)     支配連邦     (1) 001 (44和日本の)     支配連邦     (1) 001 (44和日本の)     (1) 001 (44和日本の)     (1) 001 (44\pi)     (1) 001 (44\pi)     (1) 001 (44\pi)     (1) 001 (44\pi)     (1) 001 (44\pi)     (1) 001 (44\pi)     (1) 001 (44\pi)     (1) 001 (44 | 日本         日本         1 |  |  |  |
| Lg PI3 共通                                 | 日開着号(6-00) ③ 1224567 (休用数平7名)<br>ボージの手段(第2)                                                                                                    | 回         正確期目         ー         信用         ウシオポタンにて適取する。           ※         口値差号         学身数学(7)         信用         入力用-「02070643]                                                                                                    |  |  |  |
|                                           | ■ 後京本介<br>                                                                                                    |                                                                                                    |  |  |  |
|                                           | (#######C.000 ) OR###CJS##@J###MCJS##                                                                                                    |                                                                                                    |  |  |  |
| 取引先選択 <mark>ボタンをクリッ</mark>                | ページの失調に開い<br>「「記録参号検索条件(記録参号で検索する場合、指定する)                                                                                                    | 検索を作の                                                                                                    |  |  |  |
| クレ、指定する取引先を選                              | 22日 6 9 (6) [[1]2615799012765289 ((*今天秋下20大平)<br>(*今天秋下20大平)<br>(*-20大田に正知                                                                                                    |                                                                                                    |  |  |  |
| 択すると、①~⑭が表示さ                              | **#***********************************                                                                                                    | これ家頃推り九工記録(人窓<br>を選択してください)                                                                                                    |  |  |  |
| れます。                                      |                                                                                                    | を選択してくたさい。                                                                                                    |  |  |  |
| ○ P13 【共通機能】                              |                                                                                                    |                                                                                                    |  |  |  |
|                                           |                                                                                                    | 【記録番号で検索する場合】                                                                                                    |  |  |  |
| da la la la la la la la la la la la la la | エロ目面コード     11 1224 (年月18746)     文法日面留計     文法日本     123 (年月18746)     文法日面留計                                                                                                    | → ⑤検索方法選択の「記録番号                                                                                                    |  |  |  |
|                                           | 0### 13 0## 050 0500                                                                                                    | による検索」を選択してくだ                                                                                                    |  |  |  |
| 検索ホタンをクリックする。                             | (-20.1% RA                                                                                                    | さい。                                                                                                    |  |  |  |
| と、検索結果を一覧表示し                              | 検索は集に表示されない発生記録の取消はころらからう>><br>(に)最が実更された場合。次更和にはポルステが中発生記録は表示されません。)                                                                                                    | 6記録番号を入力してくだ                                                                                                    |  |  |  |
| ます。                                       | 発生取活語次列李語水一覧<br>400月中1-100年長元                                                                                                    | さい。                                                                                                    |  |  |  |
|                                           | 124-28 0 E4-2 1 2 3 4 5 6 7 8 9 10 24-20 124-20                                                                                                    |                                                                                                    |  |  |  |
|                                           | July         JULY         Contract         Contract         Con                                                                                                    | 【記録番号以外で検索する場                                                                                                    |  |  |  |
| 詳細ボタンをクリックする                              | ておいたい     「このでは、     「「「」」     「「」」     「「」」     「」     「「」」     「」     「」     「」     「」     「」     「」     「」     「」     「」     「」     「」     「」     「」     「」     「」     「」     「」     「」     「」     「」     「」     「」     「」     「」     「」     「」     「」     「」     「」     「」     「」     「」     「」     「」     「」     「」     「」     「」     「」     「」     「」     「」     「」     「」     「」     「」     「」     「」     「」     「」     「」     「」     「」     「」     「」     「」     「」     「」     「」     「」     「」     「」     「」     「」     「」     「」     「」     「」     「」     「」     「」     「」     「」     「」     「」     「」     「」     「」     「」     「」     「」     「」     「」     「」     「」     「」     「」     「」     「」     「」     「」     「」     「」     「」     「」     「」     「」     「」     「」     「」     「」     「」     「」     「」     「」     「」     「」     「」     「」     「」     「」     「」     「」     「」     「」     「」     「」     「」     「」     「」     「」     「」     「」     「」     「」     「」     「」     「」     「」     「」     「」     「」     「」     「」     「」     「」     「」     「」     「」     「」     「」     「」     「」     「」     「」     「」     「」     「」     「」     「」     「」     「」     「」     「」     「」     「」     「」     「」     「」     「」     「」     「」     「」     「」     「」     「」     「」     「」     「」     「」     「」     「」     「」     「」     「」     「」     「」     「」     「」     「」     「」     「」     「」     「」     「」     「」     「」     「」     「」     「」     「」     「」     「」     「」     「」     「」     「」     「」     「」     「」     「」     「」     「」     「」     「」     「」     「」     「」     「」     「」     「」     「」     「」     「」     「」     「」     「」     「」     「」     「」     「」     「」     「」     「」     「」     「」     「」     「」     「」     「」     「」     「」     「」     「」     「」     「」     「」     「」     「」     「」     「」     「」     「」     「」     「」     「」     「」     「」     「     「」     「」     「」     「」     「     「」     「」     「      「」     「      「      「      「」     「      「      「      「      「      「      「      「      「      「      「      「      「      「      「                                                         | 合】                                                                                                    |  |  |  |
| と、対象債権の詳細情報を                              |                                                                                                    | 5検索方法選択の「詳細条件                                                                                                    |  |  |  |
| 別ウィンドウで表示します。                             | 武庫 1224567880122400000 7代(5)約7/4が(5)+ 2-約7/4が(5)+ 1224567880122400000 7代(5)約7/41 本時式会社 1224567880122400000 7代(5)約7/41 本時式会社 1224567880122400000 7代(5)約7/41 本時式会社 1224567880122400000 7代(5)約7/41 本時式会社 1224567880122400000 7代(5)約7/41 本時式会社 1224567880122400000 7代(5)約7/41 本時式会社 1224567880122400000 7代(5)約7/41 本時式会社 1224567880122400000 7代(5)約7/41 本時式会社 1224567880122400000 7代(5)約7/41 本時式会社 1224567880122400000 7代(5)約7/41 本時式会社 1224567880122400000 7代(5)約7/41 本時式会社 12245678801224000000 7代(5)約7/41 本時式会社 1224567880124000000 7代(5)約7/41 本時式会社 122456788010000000000000000000000000000000000                                                                                                    | による検索」を選択してくだ                                                                                                    |  |  |  |
|                                           | Image         Image         1224567100122455000         79(29)/074870;+         1-207/4870;+         1224567100122455000         1201/04/12           Image         V2B/KBH         AB/KBH         AB/KBH         1224567100         2010/04/12                                                                                                    | さい。                                                                                                    |  |  |  |
|                                           | Image: International Systems         American Enternation         American Enternation         A                                                                                                    | 詳細検索条件の下記項目を                                                                                                    |  |  |  |
|                                           | 120月5日<br>                                                                                                    | 入力し、検索します。(複数                                                                                                    |  |  |  |
|                                           | 2016 現代 12245678601234500068 ワイビット37-5437()+ 1-237-5437()+ 123456,789 2010/04/76                                                                                                    | 入力可)                                                                                                    |  |  |  |
|                                           | The IEEE 12345678601234500000 ワイビッヨンフィオがらッ 123.456.789 2010/04/17     ABが会社 123.456.789 2010/04/17                                                                                                    | ⑦ <b>請求者区分</b>                                                                                                    |  |  |  |
|                                           | 186                                                                                                    | <b>⑧債権金額(円)</b>                                                                                                    |  |  |  |
|                                           |                                                                                                    | ⑨ <b>支払期日</b>                                                                                                    |  |  |  |
|                                           |                                                                                                    | 10信託記録有無                                                                                                    |  |  |  |
|                                           | × · · · · · · · · · · · · · · · · · · ·                                                                                                    | ⑪金融機関コード                                                                                                    |  |  |  |
|                                           | ● 大分銀行<br>■###8月 <u>■###8</u><br>■###8月 <u>■###8</u>                                                                                                    | 12支店コード                                                                                                    |  |  |  |
|                                           | BURACHI210                                                                                                    | 13 <b>口座種別</b>                                                                                                    |  |  |  |
|                                           | 9 (AL)<br>8 8-810                                                                                                    | 他 <b>口座番号</b>                                                                                                    |  |  |  |
|                                           | ILBARCH 2000/02/1144/0<br>IEBARCH 22/02/11<br>ILBARCH 2000/02/1144/0                                                                                                    |                                                                                                    |  |  |  |
|                                           |                                                                                                    |                                                                                                    |  |  |  |
|                                           | Date we calculate be a track to debut (- (                                                                                                    |                                                                                                    |  |  |  |
|                                           | 間小別家の良催で催励後、                                                                                                    |                                                                                                    |  |  |  |
|                                           | (-101%)     (-101%)     (-101%)     (-101%)                                                                                                    | 一世がホメノをワリックして                                                                                                    |  |  |  |
|                                           |                                                                                                    |                                                                                                    |  |  |  |
|                                           |                                                                                                    |                                                                                                    |  |  |  |
|                                           | 57                                                                                                    | [ ~ []~ 取引先登録                                                                                                    |  |  |  |
|                                           | 取引先を事前に登録                                                                                                    |                                                                                                    |  |  |  |
|                                           |                                                                                                    | ことで入力を省略できます                                                                                                    |  |  |  |
|                                           |                                                                                                    | 取引先の登録方法は                                                                                                    |  |  |  |
|                                           |                                                                                                    | 了一个P58『取引先管理』                                                                                                    |  |  |  |
|                                           |                                                                                                    |                                                                                                    |  |  |  |
|                                           |                                                                                                    |                                                                                                    |  |  |  |

### ●入力項目一覧表

| ▶決済口座情報(請求者情報) |       |         |          |               |
|----------------|-------|---------|----------|---------------|
| No             | 項目名   | 属性(桁数)  | 必須<br>任意 | 内容・入力例        |
| 1              | 支店コード | 半角数字(3) | 必須       | 入力例=「012」     |
| 2              | 口座種別  | -       | 必須       | ラジオボタンにて選択する。 |
| 3              | 口座番号  | 半角数字(7) | 必須       | 入力例=「0123456」 |

| ▶検索条件 |                 |        |          |                                                      |
|-------|-----------------|--------|----------|------------------------------------------------------|
| No    | 項目名             | 属性(桁数) | 必須<br>任意 | 内容・入力例                                               |
| (4)   | 対象債権の発生記録<br>状態 | _      | 必須       | ラジオボタンにて選択する。<br>「記録済の債権」または「記録未(予約中)の債権」<br>を選択する。  |
| 5     | 検索方法選択          | _      | 必須       | ラジオボタンにて選択する。<br>「記録番号による検索」または「詳細条件による検索」<br>を選択する。 |

| ▶記録番号検索条件(記録番号で検索する場合、 |      |           |          | 指定する)                                                                              |  |
|------------------------|------|-----------|----------|------------------------------------------------------------------------------------|--|
| No                     | 項目名  | 属性(桁数)    | 必須<br>任意 | 内容・入力例                                                                             |  |
| 6                      | 記録番号 | 半角英数字(20) | 任意       | 検索方法選択が「記録番号による検索」の場合、必<br>須入力。<br>入力例=「ABC45678901234567890」<br>英字については大文字のみ入力可能。 |  |

| ▶詳細検索条件(金額、期日等で検索する場合、指定する) |         |              |          |                                                       |
|-----------------------------|---------|--------------|----------|-------------------------------------------------------|
| No                          | 項目名     | 属性(桁数)       | 必須<br>任意 | 内容・入力例                                                |
| 1                           | 請求者区分   | _            | 任意       | ラジオボタンにて選択する。                                         |
| 8                           | 債権金額(円) | 半角数字(10)     | 任意       | 1 円以上、99 億 9999 万 9999 円以下で指定が可能。<br>入力例=「1234567890」 |
| 9                           | 支払期日    | (YYYY/MM/DD) | 任意       | 入力例=「2011/05/11」                                      |
| 10                          | 信託記録有無  | _            | 任意       | ラジオボタンにて選択する。                                         |

| ▶債務者/債権者情報(相手方情報) |         |         |          |               |
|-------------------|---------|---------|----------|---------------|
| No                | 項目名     | 属性(桁数)  | 必須<br>任意 | 内容・入力例        |
| 11                | 金融機関コード | 半角数字(4) | 任意       | 入力例=「9876」    |
| (12)              | 支店コード   | 半角数字(3) | 任意       | 入力例=「987」     |
| 13                | 口座種別    | -       | 任意       | ラジオボタンにて選択する。 |
| (14)              | 口座番号    | 半角数字(7) | 任意       | 入力例=「9876543」 |

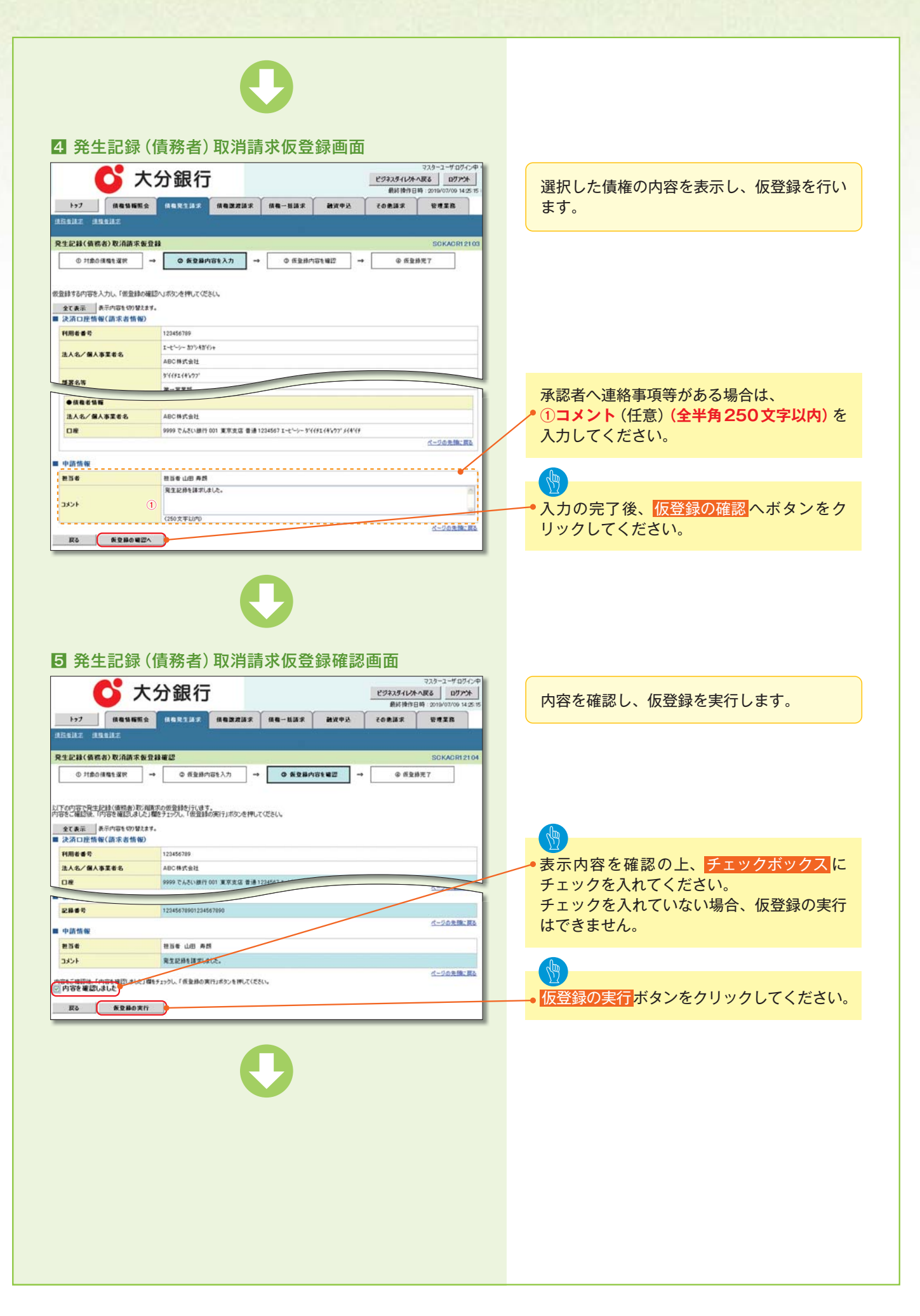

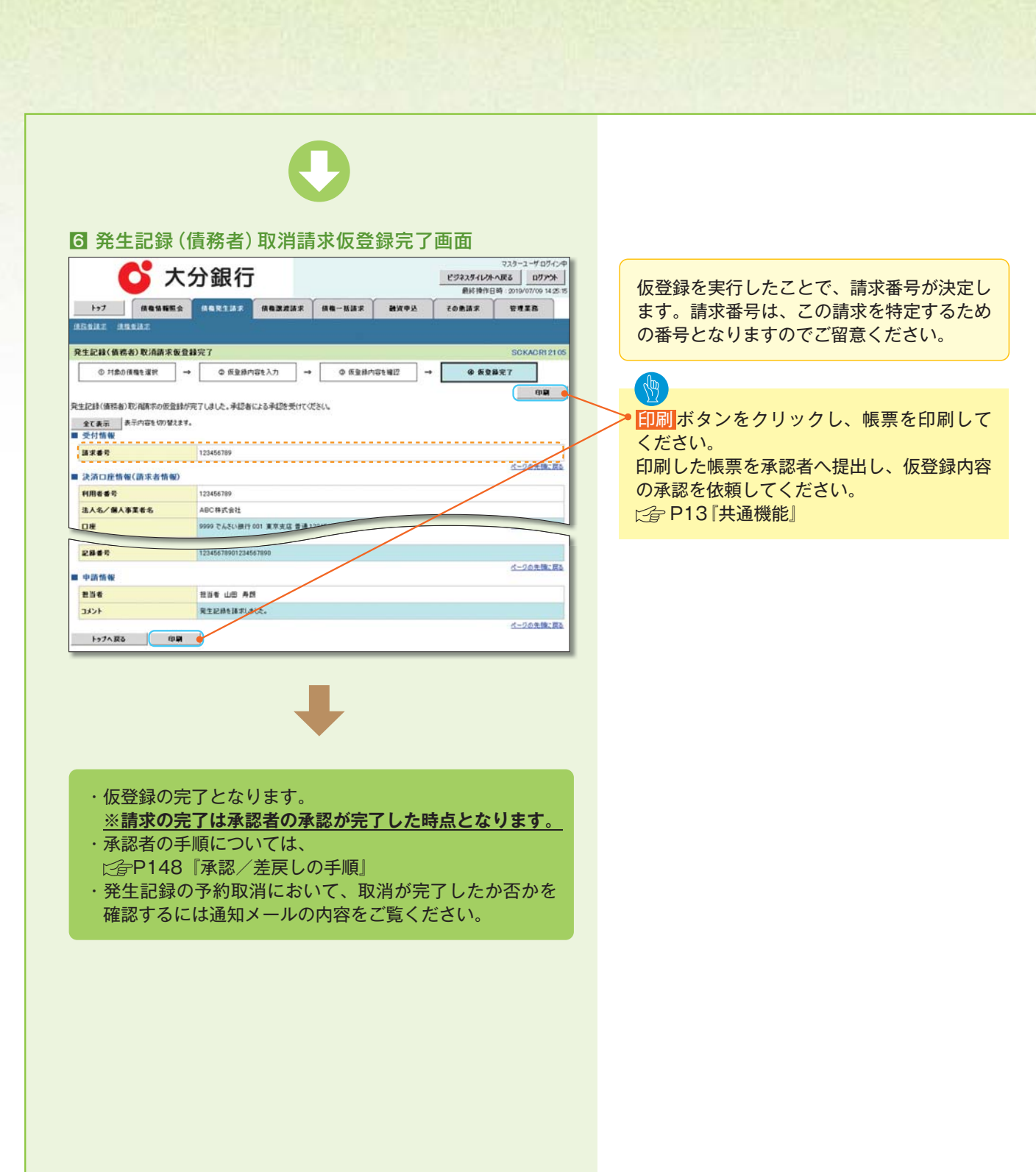

## 引戻し手順

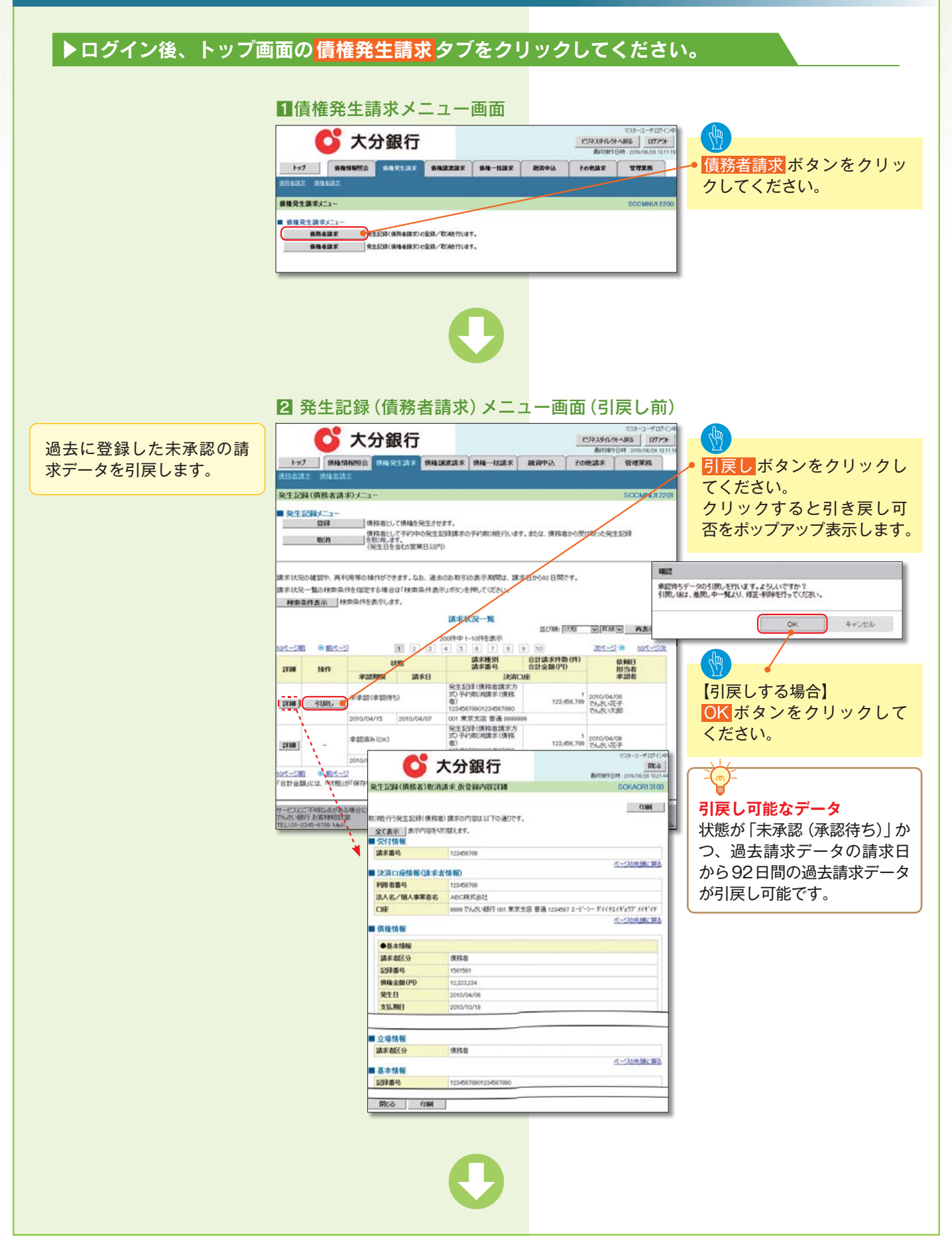

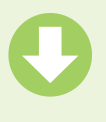

#### 3 発生記録(債務者請求)メニュー画面(引戻し後) 💕 大分銀行 引戻した未承認の請求デー 修正/削除ボタンをクリッ タについて、修正、または クし、 削除を行います。 発生記録(債務者請求)メニュ 2. 差戻し中一覧画面に進ん ■ 発生記録メニュ・ でください。 いた発生記録 講本状況の確認や、再利用等の特性ができます。なお、過去のお取引必表示期間は、請求者から62日間です。 講本状況一覧の検索条件を指定する場合は「検索条件表示」ボタンを押してください ● 修正、または 検索条件表示 検索条件を表示します。 請求状況一覧 削除が可能なデータ 並び時: [状態] | ● | 厚順 | ● 再表示 10ページ的 B 前ページ 1 2 次ページ \cdots 10代-ジ次 状態が「未承認(引戻し)」か 請求種別 請求番号 合計請求件数(件) 合計全額(円) 依赖日 担当者 承望表 つ、引戻し日から92日間の 1138 1211 18:88 NACH 101010 決済 発生記録(債務者請求方 式) 予約取消請求(債務 者) 請求データが修正、または削 (100 (BUD) 1738 1 ST. / MRG 122,456,789 でんさい花子 除可能です。 2010/04/07 001 東京支店 普通 ( 発生記録(債務者請求方 3C)子約約消請求(債務 者) 承認資み(OK) 123,456,789 でんたい花子 2738 45670901234567090 001 東京支店 普通 996 2010/04/15 2010/04/07 001-328 0 間21-32 目 2 3 4 5 6 7 8 9 10 321-32 0 101-32 「合計金額」には、「以應以外保持中」の場合、先方負担手数料研修的金額、「以應以外保持中」は外の場合、指导体の金額を表示します。 へついたます。 サービスにご不明ね点がある場合には、下記までご連絡ください でんさい線行 お客様相談室 電子債権に関しますお取引についてい 💕 大分銀行 600,001,001,001,001,001 発生記録(債務者)取消請求 仮登録内容詳細 SCKACR1310 É TRA 消防行う発生記録(債務者)講求の内容は以下の通りです。 全て表示 量 受付情報 請求番号 123456 ページの先期に開る ■決済ロ座情報(請求者情報) 利用者番号 123456789 法人名/個人事業者名 ABC株式会社 5999でんさい銀行 001 東京支店 普通 1234567 エービーソー ダイイチスイギュウブ メイギイチ DEE ページの失調に算る 債権情報 ●基本情報 請求者区分 供務者 記録番号 1561561 領緯金額(甲) 12,323,234 爱生日 2010/04/06 支払期日 2010/10/11 ■ 立場情報 請未相区分 保险者 ペーンの先展に買る ■ 基本情報 記録番号 123456789012345 19153 É0191 修正/削除ボタン 押下時 ☞P163 2画面

#### 176